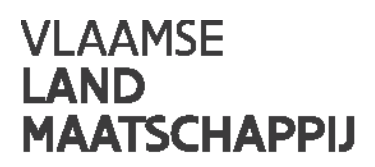

# **PLATTELANDSLOKET**

## Gebruikershandleiding / 13.02.2020

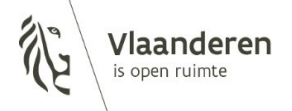

#### INHOUD

| 1      | Introductie                         | 3      |
|--------|-------------------------------------|--------|
| 2<br>3 | Nieuwe projectaanvraag              | 4<br>6 |
| 3.1    | Startpagina                         | 6      |
| 3.2    | Opbouw van de projectaanvraag       | 7      |
| 3.3    | Tips                                | 29     |
| 4      | Na de indiening                     | 30     |
| 4.1    | Mijn projectaanvragen               | 30     |
| 4.2    | Stand van zaken                     | 30     |
| 4.3    | Aanpassing                          | 31     |
| 4.4    | Declaratie                          | 32     |
| 4.5    | Vragen                              | 36     |
| 4.6    | Annuleren                           | 37     |
| 4.7    | Uitloggen                           | 37     |
| 5      | Nieuw tabblad 'overheidsopdrachten' | 38     |
| 5.1    | Aanmaak van een overheidsopdracht   | 38     |
| 5.2    | Mijn overheidsopdrachten            | 40     |

## 1 INTRODUCTIE

Via het plattelandsloket kunt u momenteel projectaanvragen indienen in het kader van:

- Leader (uitvoering lokale ontwikkelingsstrategie)
- Omgevingskwaliteit door investeringen
- Omgevingskwaliteit door samenwerking
- Platteland Plus
- Volkstuinen
- Uitvoeringsinitiatieven

De werkwijze van het indienen van project- en betalingsaanvragen op papier is uitdovend voor de goedgekeurde, lopende projecten. De nieuwe oproepen door de Plaatselijke Groepen, Provinciale Managementcomités en minister van Plattelandsbeleid, verlopen voortaan geautomatiseerd.

In dit document leggen we u uit hoe u als aanvrager uw projectvoorstel correct kunt indienen via het plattelandsloket. Een succesvolle indiening van een project garandeert niet dat het ontvankelijk verklaard zal worden. Voor de inhoudelijke vereisten van de aanvraag verwijzen we naar de reglementen van de verschillende oproepen.

## 2 INLOGGEN

Op de startpagina van de website <u>www.vlm.be</u>, vindt u een link naar het plattelandsloket in de rubriek 'loketten'.

Om een projectvoorstel te initialiseren, moet u zich eerst registeren met uw eID, federaal token of itsme. Als uw computer nog niet beschikt over de nodige software, kunt u die eenvoudig downloaden op de introductiepagina. De computer waarmee u inlogt wordt het best voorzien van een interne of externe kaartlezer.

Nadat u zich hebt geregistreerd, vult u uw profiel aan. Alle velden met een sterretje (\*) in het e-loket zijn verplicht in te vullen. Er is een verschil tussen persoonlijke informatie enerzijds en gegevens van de organisatie/aanvrager anderzijds.

Bij persoonlijke informatie wordt uw persoonlijke naam weergegeven via eID of federaal token. U moet alleen uw functie in de organisatie aanvullen.

Bij contactgegevens van de organisatie, kunt u het officiële adres ophalen via de knop 'adres bewerken'. De telefoon- en mailgegevens vult u nog aan. De gegevens van de aanvrager betreffen de gegevens van uw organisatie of bestuur. Via de knop 'ophalen uit KBO' kunnen verschillende gegevens automatisch worden ingevuld. Gelieve de informatie na te kijken en waar nodig aan te passen, aangezien de KBO-databank mogelijk gedateerde, foutieve informatie bevat.

Wie als eerste inlogt om het projectvoorstel te initiëren, is de hoofdgebruiker van het project. Die persoon kan de andere medewerkers van zijn organisatie rechten verlenen voor het e-loket. Lees hierover meer in het hoofdstuk Identificatie.

| MJ                                 | n projectaanvragen Mijn profiei N | euwe projectaanvraag Oitioggen |                         | /                    |             |               |
|------------------------------------|-----------------------------------|--------------------------------|-------------------------|----------------------|-------------|---------------|
|                                    |                                   |                                |                         |                      |             |               |
|                                    |                                   |                                |                         |                      | P           | rofiel beware |
|                                    |                                   |                                |                         |                      |             |               |
| ersoonlijke infor                  | matie                             | Contactge                      | evens binnen de organi  | satie Adres bewerke  | n           |               |
| Naam*:                             | Davy De Dobbeleer                 | Straatnaam:                    | Gulden-Vlieslaan        | Hulsnummer:          | 72 Bus:     |               |
| Functie binnen de<br>organisatie*: | Beheersdienst Leader              | Postcode:                      | 1060                    | Gemeente:            | SINT-GILLIS |               |
| 0                                  |                                   | Telefoon**:                    | 05436952                | Gsm <sup>#+#</sup> : |             |               |
|                                    |                                   | Email#:                        | davy.dedobbeleer@vlm.be |                      |             |               |
|                                    |                                   |                                |                         |                      |             |               |
| egevens van de a                   | Dephalen uit KBO                  |                                |                         |                      |             |               |
| Naar                               | n#:                               |                                | IBAN#:                  |                      |             |               |
|                                    |                                   |                                | PIC:                    |                      |             |               |

## 3 NIEUWE PROJECTAANVRAAG

## 3.1 STARTPAGINA

Door de knop 'Nieuwe projectaanvraag' aan te klikken, komt u terecht op een overzichtspagina met de beschikbare oproepen. Alleen de oproepen die lopende zijn, kunt u aanduiden. Bij 'Onderwerp van de projectaanvraag' vindt u de verschillende maatregelen (Leader, Platteland Plus, Volkstuinen, ...) terug. Bij situering van het project staat het Leader-gebied of de provincie vermeld. De titel van het project kan later nog worden aangepast op het tabblad 'Projectinformatie', zie verder. Let erop dat het **juiste onderwerp en de juiste situering** wordt gekozen, want anders wordt het project later onontvankelijk verklaard omdat het verkeerd werd ingediend.

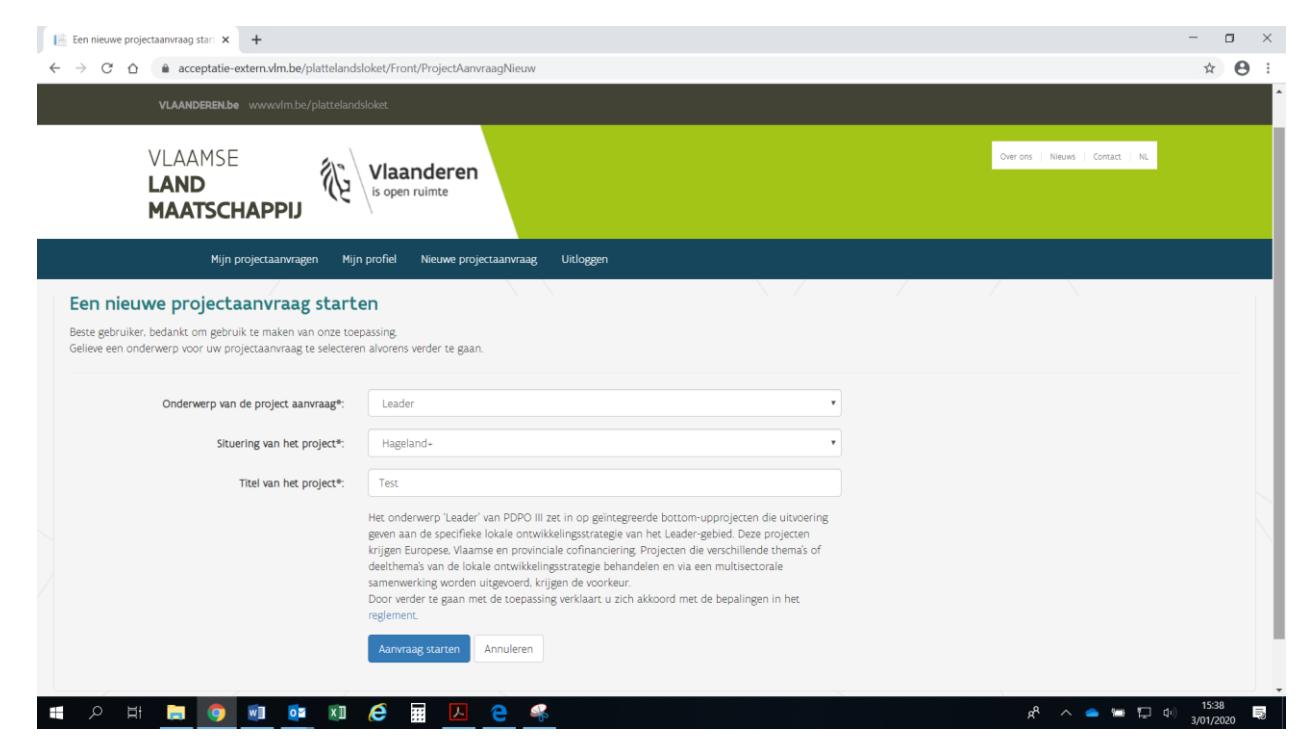

## 3.2 OPBOUW VAN DE PROJECTAANVRAAG

Het e-loket bestaat uit verschillende tabbladen. U kunt tussen de tabbladen en pagina's switchen door op het tabblad zelf te drukken of door te klikken op de knop 'Vorige pagina' of 'Volgende pagina'. We raden u sterk aan om bij het invullen de volgorde van de tabbladen te respecteren. Begin dus met de identificatie en eindig met de samenvatting.

Op elk tabblad zijn de volgende knoppen voorzien:

- Bekijk het reglement: doorverwijzing naar een pagina met de reglementen die van toepassing zijn;
- Exporteren naar pdf: op elk moment kunt u een versie van de projectaanvraag in pdf ontvangen, zoals die in de verschillende tabbladen is ingevuld;
- Pagina valideren: hiermee kunt u nakijken of er fouten of onvolledigheden zijn op het desbetreffende tabblad. Doe dit per ingevuld tabblad, zodat u op het einde niet voor onaangename verrassingen komt te staan en u tijdig kan indienen;
- Opslaan: hiermee bewaart u de projectaanvraag. Doe dat regelmatig zodat er bij een time-out geen werk verloren gaat.

Bij bepaalde vragen staat een ?- symbool. Als u met de muis hierover gaat, krijgt u extra informatie.

#### 3.2.1 Identificatie

Het eerste tabblad neemt gedeeltelijk informatie over van uw profiel (dat is aangemaakt bij de eerste login via eID, federaal token of itsme). Als u hier informatie aanpast, zal dat ook worden aangepast bij uw profiel.

Indien gewenst, kunt u ook rechten toekennen aan andere personen (lees-, schrijf- en/of tekenbevoegdheid) voor de projectaanvraag. Die personen moeten bekend zijn binnen het e-loket. Dat betekent dat ze zich voorafgaand moeten registreren via eID, federaal token of itsme en een profiel moeten aanmaken. Zodra ze zijn geregistreerd, kunt u via de zoekfunctie de nieuwe personen opzoeken en hen de correcte rechten geven, zoals aanvraag bewerken, tekenbevoegdheid of enkel lezen (als u er geen vinkjes bijzet). U kunt dat doen per projectaanvraag. U vindt uzelf steeds terug bij gekoppelde profielen, zodat u uw eigen rechten kunt verifiëren.

Met het oog op een tijdige indiening is het belangrijk dat meerdere personen gemachtigd zijn om te tekenen. Enkel de personen die tekenbevoegdheid hebben, kunnen het project indienen.

#### Tabblad 'Identificatie':

| Njn projecta<br><b>Test (LEA – Hageland+)</b><br>Identificatie Partners Projectinfo<br>Bekijk het, regiement, Exporteren naar | anvragen Mijn profiel Nieuwe projectaanvraag l<br>ormatie Vragen Thema Projectiocatie Ver | Uitiggen<br>gunningen Indicatoren Pn | ojectplanning Financiën Extra | Samenvatting Indienen | 'agina valideren | Opslaan Volge    | ende pagina > |
|----------------------------------------------------------------------------------------------------|-------------------------------------------------------------------------------------------|--------------------------------------|-------------------------------|-----------------------|------------------|------------------|---------------|
| ersoonlijke informatie                                                                                                    |                                                                                           | Contactgegeve                        | ns binnen de organisati       | e Adres bewerken      |                  |                  |               |
| Naam*: Lott                                                                                                    | te Celis                                                                                  | Straatnaam:                          | Guldenvlieslaan               | Huisnummer:           | 72               | Bus:             |               |
| Functie binnen de organisatie*: Beh                                                                                           | eersdienst PDPO III Leader                                                                | Postcode:                            | 1060                          | Gemeente              | SINT-GILL        | IS               |               |
|                                                                                                    |                                                                                           | Telefoon**:                          | +32 2 543 6931                | Gsm**                 | +32492132        | 535              |               |
|                                                                                                    |                                                                                           | Email*:                              | lotte.celis@vlm.be            |                       |                  |                  |               |
| egevens van de aanvrag                                                                                                    | er Ophalen uit KBO                                                                        |                                      |                               |                       |                  |                  |               |
| Naam*:                                                                                                    | VLAAMSE LANDMAATSCHAPPIJ - SOCIETE FLAMANDE TERR                                          | IENNE                                | IBAN*:                        | BE98737413302693      |                  |                  |               |
| Juridische vorm*:                                                                                                    | Privaatrechtelijke organisatie                                                            | •                                    | BIC                           | KRED BE BB            |                  |                  |               |
| Rechtsvorm*:                                                                                                    | Overheden van het Vlaams Gewest en Vlaams Gemeensc                                        | hap 🔹                                |                               |                       |                  |                  |               |
| Ondernemingsnummer*:                                                                                                    | BE 0232.187.019                                                                           |                                      |                               |                       |                  |                  |               |
| ekoppelde profielen Kop                                                                                                    | pel een profiel                                                                           |                                      |                               |                       |                  |                  |               |
| laam<br>unctle                                                                                                    | Organisatie                                                                               |                                      |                               | Kan aar               | nvraag bewerken  | Tekenbevoegdheid | Verwijderen   |
|                                                                                                    |                                                                                           |                                      |                               |                       |                  |                  |               |

#### Koppelen van profielen:

| VLAANDEREN.be www.vlm.be/plattelandsloke                                                                                                    | et                                                                                                    |                                                                                                    | _                     |                  |                 |   |
|----------------------------------------------------------------------------------------------------|----------------------------------------------------------------------------------------------------|----------------------------------------------------------------------------------------------------|-----------------------|------------------|-----------------|---|
| Kop<br>Mijn projectaanvragen                                                                                                    | opel een profiel                                                                                                    | \$                                                                                                    | 4                     |                  |                 |   |
| Test inkomsten (OKW-Sw - Vlaam:                                                                                                    | Naam: peeters Voornaam:                                                                                                    | Organisatie:                                                                                                    |                       |                  |                 |   |
| Identificatie Partners Projectinformatie Vr Zo                                                                                               | eken                                                                                                    |                                                                                                    | en                    |                  |                 |   |
| Bekijk het reglement Exporteren naar pdf Naa<br>Fur                                                                                          | am van de gebruiker<br>nctie                                                                                                    | Organisatie                                                                                                    | Pagina validere       | n Opslaan Vo     | lgende pagina > |   |
| Wo<br>Bet                                                                                                    | uter Peeters<br>heersdienst PDPO III Leader                                                                                                    | VLAMSE LANDMAATSCHAPPIJ - SOCIETE FLAMANDE TERRIENNE                                                                                                    |                       |                  |                 |   |
| Gegevens van de aanvrager<br>Naamt: VLAASE D<br>Juridische vormt: Privaaren<br>Rechtsvormt: Overheder<br>Onderneningsnummert: EE 0222100 Ged | de gebruiker zo nodig bijkomende rechten. Als u geen van ond<br>en en bekijken, maar veder geen acties ondernemen.<br>eef deze gebruiker de mogelijkheid om de aanvraag aan te pass<br>eef deze gebruiker tekenbevoegdheid. Hierdoor zal hij/zij gemac | erstaande opties aanvinkt kan de gebruiker de projectaanvraag siechts<br>en<br>htigd zijn de aanvraag in te dienen.<br>Een gebruikersprofiel koppeten Annuieren |                       |                  |                 |   |
| Gekoppelde profielen Koppel een profiel                                                                                                    |                                                                                                    |                                                                                                    | -                     |                  |                 |   |
| Naam<br>Functie                                                                                                    | Organisatie                                                                                                    |                                                                                                    | Kan aanvraag bewerken | Tekenbevoegdheid | Verwijderen     |   |
| Lotte Cells<br>Beheersdienst PDPO III Leader                                                                                                 | VLAAMSE LANDMAATSCHAPPIJ - SOCIETE FLAMANDE TERRIEN                                                                                                    | INE                                                                                                    | 8                     | 8                | ŵ               |   |
| * versiticht in te vullen<br>** geleve minstens één van deze velden in te vullen                                                             |                                                                                                    |                                                                                                    |                       |                  |                 | / |
|                                                                                                    |                                                                                                    |                                                                                                    |                       |                  |                 |   |

De promotor kan een extra profiel koppelen met zo nodig bijkomende rechten:

- Geef deze gebruiker de mogelijkheid om de aanvraag aan te passen.

- Geef deze gebruiker tekenbevoegdheid. Hierdoor zal hij/zij gemachtigd zijn de aanvraag in te dienen.

#### 3.2.2 Partners

Op dit tabblad kunt u de copromotoren en partners toevoegen via de knop 'Toevoegen van een partner'. In het geval van een copromotorschap moet u meer informatie aanleveren dan bij een partner.

Het ontbreken van een ondertekende samenwerkingsovereenkomst zal een waarschuwing opleveren bij de validatie, maar werkt niet blokkerend bij de indiening van de projectaanvraag. U zal gevraagd worden om de samenwerkingsovereenkomst achteraf aan te vullen<sup>1</sup>.

| M                                                                                                    |                                                                                                    | is open ruimte                                                                                                    |                                                                                                    |                                                |                             |                    |         |                         |
|----------------------------------------------------------------------------------------------------|----------------------------------------------------------------------------------------------------|----------------------------------------------------------------------------------------------------|----------------------------------------------------------------------------------------------------|------------------------------------------------|-----------------------------|--------------------|---------|-------------------------|
|                                                                                                    | Mijn projectaanvragen Mijn p                                                                                                    | profiel Nieuwe projectaanvraag L                                                                                                  | Jitloggen                                                                                                    |                                                |                             |                    |         |                         |
|                                                                                                    | /                                                                                                    |                                                                                                    |                                                                                                    | /                                              | /                           |                    |         |                         |
| est (I FA –                                                                                              | Hageland+)                                                                                                    |                                                                                                    |                                                                                                    |                                                |                             |                    |         |                         |
| COUNCER -                                                                                                | ingenation,                                                                                                    |                                                                                                    |                                                                                                    |                                                |                             |                    |         |                         |
|                                                                                                    |                                                                                                    |                                                                                                    |                                                                                                    | nanciën Extra S                                | amenyatting Inc             | dienen             |         |                         |
| Identificatie                                                                                            | Partners Projectinformatie Vrage                                                                                                    | en Thema Projectlocatie V                                                                                                    | ergunningen Indicatoren Projectplanning Fir                                                                                             | ancient Exercit of                             |                             |                    |         |                         |
| Identificatie<br>Bekijk het regleme                                                                      | Partners Projectinformatie Vrage<br>ent Exporteren naar pdf                                                                                                    | en Thema Projectlocatie V                                                                                                    | ergunningen Indicatoren Projectplanning Hir                                                                                             | < Vorige pagina                                | Pagina valideren            | Opslaar            | n Volge | ende pagina             |
| Identificatie<br>Bekijk het regleme                                                                      | Partners Projectinformatie Vrage<br>ent Exporteren naar pdf                                                                                                    | en Thema Projectlocatie V                                                                                                    | ergunningen indicatoren Projectplanning Hr                                                                                              | < Vorige pagina                                | Pagina valideren            | Opslaar            | n Volge | ende pagina             |
| Identificatie<br>Bekijk het regleme                                                                      | Partners Projectinformatie Vragy<br>ent Exporteren naar pdf                                                                                                    | en Thema Projectlocatie V                                                                                                    | ergunningen indicatoren Projectpianning Hr                                                                                              | < Vorige pagina                                | Pagina valideren            | Opslaar            | Volge   | ende pagina             |
| Identificatie<br>Bekijk het regleme<br>Iogelijk sar                                                      | Partners Projectinformatie Vrage ent Exporteren naar pdf menwerkingsverband me                                                                                                    | en Thema Projectiocatie V t partners en/of coproi                                                                                 |                                                                                                    | < Vorige pagina                                | Pagina valideren            | Opslaar            | n Volge | nde pagina              |
| Identificatie<br>Bekijk het regleme<br>I <b>ogelijk sar</b><br>s u samenwerkt m                          | Partners Projectinformatie Vrage<br>ent Exporteren naar pdf<br>menwerkingsverband me<br>net partners en/of copromotoren kan u dez                                                  | en Thema Projectiocatie V<br><b>t partners en/of coprol</b><br>re hier toevoegen. Maak gebruik van de kr                          | ergunningen indicatoren Projectplanning Hr<br>motoren<br>nop 'Partner toevoegen' om een partner of copromotor toe                       | < Vorige pagina                                | Pagina valideren            | Opslaar            | n Volge | nde pagina              |
| Identificatie<br>Bekijk het regleme<br>Iogelijk sar<br>s u samenwerkt m<br>Overzicht v                   | Partners Projectinformatie Vrage<br>ent Exporteren naar pdf<br>menwerkingsverband me<br>net partners en/of copromotoren kan u dez<br>van de partners Toevoegen vi                  | en Thema Projectiocatie V<br><b>t partners en/of coproi</b><br>te hier toevoegen. Maak gebruik van de kr<br>an een partner        | ergunningen indicatoren Projektipianning Hr<br>motoren<br>nop 'Partner toevoegen' om een partner of copromotor toe                      | < Vorige pagina                                | Pagina valideren            | Opslaar            | n Volge | nde pagini              |
| Identificatie<br>Bekijk het regleme<br>Iogelijk sar<br>s u samenwerkt m<br>Iverzicht v<br>Naam           | Partners Projectinformatie Vrage ent Exporteren naar pdf menwerkingsverband me het partners en/of copromotoren kan u dez van de partners Toevoegen va luridische vorm              | en Thema Projectiocatie V t partners en/of coproi te hier toevoegen. Maak gebruik van de kr an een partner Rechtsvorm             | ergunningen indicatoren Projektipianning Hr<br>motoren<br>op 'Partner toevoegen' om een partner of copromotor toe<br>Ondernemingsnummer | < Vorige pagina<br>te voegen. •<br>Rol         | Pagina valideren            | Opslaar            | N Volge | ende pagini<br>Verwijde |
| Identificatie<br>Bekijk het regleme<br>Iogelijk sar<br>s u samenwerkt m<br>Verzicht v<br>Vaam<br>partner | Partners Projectinformatie Vrage ent Exporteren naar pdf menwerkingsverband mee het partners en/of copromotoren kan u dez van de partners Toevoegen va luridische vorm Particulier | en Thema Projectiocatie V<br>t partners en/of coproi<br>te hier toevoegen. Maak gebruik van de kr<br>an een partner<br>Rechtsvorm | ergunningen indicatoren Projektplanning Hr<br>motoren<br>nop 'Partner toevoegen' om een partner of copromotor toe<br>Ondernemingsnummer | < Vorige pagina<br>te voegen. •<br>Rol<br>Beic | Pagina valideren<br>G<br>Je | Opsiaar<br>Opsiaar | N Volge | Verwijde                |

Tabblad 'Partners':

<sup>&</sup>lt;sup>1</sup> Bij de maatregel OKW-samenwerking is de aanwezigheid van een samenwerkingsovereenkomst of intentieverklaring wel verplicht bij indiening.

Toevoegen van een partner (copromotor: nee):

| LA                                                                                                    | Partnerinformatie Opha                                                           | en uit KBO                                                |                                                                               | Rol van de partner                                                                 |                                                                           |                                                         |                 |                         |
|----------------------------------------------------------------------------------------------------|----------------------------------------------------------------------------------|-----------------------------------------------------------|-------------------------------------------------------------------------------|------------------------------------------------------------------------------------|---------------------------------------------------------------------------|---------------------------------------------------------|-----------------|-------------------------|
| M                                                                                                    | Naam van de partner®:                                                            |                                                           |                                                                               | Betreft het een inhoudelijke<br>of financiële rol*:                                | 🔍 Inhoudelijke 🔍 Financiële 🔍 Beid                                        | le                                                      |                 |                         |
|                                                                                                    | Naam contactpersoon*:                                                            |                                                           |                                                                               | Omschrijf de rol van de<br>partner in het project*:                                |                                                                           |                                                         |                 |                         |
|                                                                                                    | Functie contactpersoon®:                                                         |                                                           |                                                                               |                                                                                    |                                                                           |                                                         |                 |                         |
| (LEA - H                                                                                              | Is de partner een                                                                | 🔍 Ja 🖲 Nee                                                |                                                                               | gecontacteerd*:                                                                    | U Ja 🖲 Nee                                                                |                                                         | - 11            |                         |
|                                                                                                    | Copromotor*: 🔞                                                                   |                                                           |                                                                               |                                                                                    |                                                                           |                                                         |                 |                         |
| ntificatie                                                                                            | Copromotor*: 🛛                                                                   |                                                           |                                                                               |                                                                                    | Wijzigingen                                                               | bewaren Annuleren                                       |                 |                         |
| entificatie                                                                                           | Copromotor*: @                                                                   |                                                           |                                                                               |                                                                                    | Wijzigingen<br>« Vorige pagina Pagi                                       | bewaren Annuleren                                       | Volge           | nde pagina              |
| entificatie                                                                                           | Copromotor*: @                                                                   |                                                           |                                                                               |                                                                                    | Wijzigingen<br>« vorige pagina Pagin                                      | bewaren Annuleren<br>na valideren Opsiaa                | Volge           | nde pagina              |
| entificatie                                                                                           | Copromotor*: @                                                                   | met partr                                                 | iers en/of copro                                                              | motoren                                                                            | Wjziginen<br>Konge pegina – Pagi                                          | bewaren Annuleren<br>na valiteren Opsiaa                | Volge           | nde pagina              |
| entificatie<br>kijk het reglemen<br><b>gelijk sam</b><br>samenwerkt me                                | Copromotor*: 9                                                                   | <b>met partr</b><br>u deze hier toevo                     | i <b>ers en/of copro</b> l<br>egen. Maak gebruik van de ki                    | motoren                                                                            | Wjzigingen                                                                | bewaren Annuleren<br>na valideren opsiaa                | Volge           | nde pagina              |
| entificatie<br>kijk het reglemen<br>gelijk sam<br>samenwerkt me<br>erzicht va                         | Copromotor*: 9 P Int                                                             | met partr<br>u deze hier toevo<br>ren van een part        | t <mark>ers en/of copro</mark> l<br>egen Maak gebruik van de ke<br>ner        | <b>motoren</b><br>nop 'Partner toevoegen' om een partner of copromo                | Wijzigingen                                                               | bewaren Annuleren<br>na valideren er oppinist           | Volge           | nde pagina              |
| ntificatie F<br>ijk het reglemen<br>gelijk sam<br>samenwerkt me<br>erzicht va<br>m                    | Copromotor* • •<br>•<br>•<br>•<br>•<br>•<br>•<br>•<br>•<br>•<br>•<br>•<br>•<br>• | <b>met partr</b><br>u deze hier toevo<br>ren van een part | ners en/of copro<br>regen. Maak gebruik van de kr<br>ner<br>Rechtwoorm        | motoren<br>nop 'Partner toevoegen' om een partner of copromo<br>Ondernemingsnummer | Wjzigingen<br>< konge pagina Pagin<br>kon toe te voegen                   | bewaren Annuleren option                                | Volge           | nde pagina              |
| dentificatie i<br>skijk het reglemen<br>ogelijk sam<br>a samenwerkt me<br>rerzicht va<br>am<br>rtner  | Copromotor* • • • • • • • • • • • • • • • • • • •                                | <b>met partr</b><br>u deze hier toevo<br>gen van een part | n <b>ers en/of copro</b><br>vegen Maak gebruik van de le<br>ner<br>Rechtsvorm | motoren<br>nop 'Partner toevoegen' om een partner of copromo<br>Ondernemingsnummer | Wijzigingen<br>< konge pagina Pagin<br>ktor toe te voegen<br>Rol<br>Beide | bewaren Annuleren<br>na valideren option<br>Copromotor  | Volge           | nde pagini<br>Verwijde  |
| dentificatie 3<br>ekljk het reglemer<br>ogelijk sam<br>u samenwerkt me<br>verzicht va<br>nam<br>utner | et partners en/of copromotor* • • • • • • • • • • • • • • • • • • •              | met partr<br>u deze hier toeve<br>gen van een part        | n <b>ers en/of copro</b><br>regen Maak gebruik van de le<br>ner<br>Rechtsvorm | motoren nop'Partner toevoegen' om een partner of copromo Ondernemingsnummer        | Wijzigingen<br>Vorige pagna Pagn<br>tor toe te voegen<br>Rol<br>Beide     | bewaren Annuleren<br>na valideren opision<br>Copromotor | Volge<br>Openen | nde pagina<br>Verwijder |

Toevoegen van een partner (copromotor: ja):

| vuv<br>VI                                               | ANDEREN be www.wim.bo/obite<br>Toevoegen van een parti             | andsloket<br>ner             |             |                                        |                                                   |                         |                  | ×         | NL       |             |
|---------------------------------------------------------|--------------------------------------------------------------------|------------------------------|-------------|----------------------------------------|---------------------------------------------------|-------------------------|------------------|-----------|----------|-------------|
| LA                                                      | Partnerinformatie Opha                                             | len uit KBO                  |             | Contactgege                            | evens van de                                      | partner/copromotor      | Adres bewerke    | n         |          |             |
| M/                                                      | Naam van de partner®:                                              |                              |             | Straatnaam:                            |                                                   | Huisnumm                | er:              | Bus:      |          |             |
|                                                         | Naam contactpersoon*:                                              |                              |             | Postcode:                              |                                                   | Gemeente                | :                |           |          |             |
|                                                         | Functie contactpersoon*:                                           |                              |             | Telefoon**:                            |                                                   | Gsm**                   | :                |           |          |             |
| Test (LEA - H                                           | ls de partner een<br>Copromotor*: 🞱                                | 🖲 Ja 🔘 Nee                   |             | Email*:                                |                                                   | Website                 | :                |           |          |             |
| Identificatie P                                         | Juridische vorm*:                                                  |                              | •           | Rol van de p                           | partner                                           |                         |                  |           |          |             |
| Bekijk het reglemen                                     | Voeg een kopie van de<br>ondertekende<br>samenwerkingsovereenkomst | Select files                 |             | Betreft het een<br>of fir<br>Omschrijf | i inhoudelijke<br>nanciële rol*:<br>de rol van de | Inhoudelijke Financiële | e 🔍 Beide        |           | Volgende | e pagina >  |
| Mogelijk sam                                            | toe:                                                               |                              |             | partner in                             | het project*:                                     |                         |                  | h.        |          |             |
| Als u samenwerkt met                                    |                                                                    |                              |             | Heeft u                                | de partner al<br>contacteerd*:                    | ◎ Ja ® Nee              |                  |           |          |             |
| Overzicht va                                            |                                                                    |                              |             |                                        |                                                   | Wij                     | tigingen bewaren | Annuleren | jenen V  | /erwijderen |
| partner                                                 | Particulier                                                        |                              |             |                                        |                                                   | Bei                     | de               | 1         | -        | Ê           |
| " verplicht in te vullen<br>"" gelieve minstens één van | i deze velden in te vullen                                         |                              |             |                                        |                                                   |                         |                  |           |          |             |
| Dit                                                     | t is een officiële website van de V                                | laamse overheid v2.0.11224.1 | MEER INFO ® |                                        |                                                   |                         |                  |           |          |             |

#### 3.2.3 Projectinformatie

Op deze pagina kunt u desgewenst de naam van het project aanpassen.

De begin- en einddatum hebben een rechtstreeks effect op de tabbladen projectplanning en financiën. Opgelet: bij goedkeuring kunt u ten vroegste kosten maken vanaf de goedkeuringsdatum.

De andere vakken (doelstellingen, communicatie, omschrijving van het project en subsidie-onderdeel) zijn verplicht aan te vullen, maar hebben slechts een beperkt aantal karakters.

| VLAANDEREN.be www.vim.be/plattelandsloket                                                                                                    | A                                                                                                    |
|----------------------------------------------------------------------------------------------------|----------------------------------------------------------------------------------------------------|
| Mijn projectaanvragen Mijn profiel Nieuwe projectaanvraag Uitloggen                                                                                                    |                                                                                                    |
| Test (LEA - Hageland+)<br>Identificate Partners Projectioformace Vragen Thema Projectiocate Vergunningen Indica                                                                                       | zoren Projetzblanning Financen Extra Samenvatzing Indienen                                                                                                    |
| Bekijk het regiement Exporteren naar pdf                                                                                                    | < Vorige pagina Pagina valideren Opplaan Volgende pagina >                                                                                                    |
| Projectinformatie                                                                                                    | Doelstellingen                                                                                                    |
| Naam*:                                                                                                    | Wat zijn de doelstellingen van het project? (Geef aan welke resultaten u beoogt met het project)*: 🛛                                                                      |
| Test                                                                                                    | Er resteren nog 5000 karakters.                                                                                                    |
| Begindatum van het project*:                                                                                                    |                                                                                                    |
| Einddatum van het project (verwacht)*:                                                                                                    |                                                                                                    |
| Omschrijf het volledige project+<br>Er resteren nog 8000 karakters                                                                                                    |                                                                                                    |
| Motiveer het onderdeel van het project waarvoor u een subsidie aanvraagt*.                                                                                                    |                                                                                                    |
| ar resteren nog sooo wrakters.                                                                                                    |                                                                                                    |
| Communicatie en promotie                                                                                                    |                                                                                                    |
| Geef bondig weer welke acties er zullen ondernomen worden om het project bekend te maken. Voorbeelden zijn zichtbaarheid<br>persartikels, gebruik maken van sociale media, affiches,                  | op een eigen webste.                                                                                                    |
| Geef tevens weer hoe de bevolking werd betrokken, hoe het project werd bekend gemaakt, hoe er deelnemers werden gerekrute                                                                             | erd en of er bijzondere aandacht werd besteed aan bepaalde bevolkingsgroepen.                                                                                             |
| ldit wild is verplicht in te vullen)<br>Het gebruik van het regiomerk Hageland in de communicatie of in de uitwerking van de huisstijf van het project is een verbite.<br>webste ewer Anselnanduus de | Geleve hieronder ook duidelijk aan te geven hoe en waar het regiomerk van het Hageland gebruikt zal worden. Het regiomerk en bijhorende huistijl is terug te vinden op de |
| Br resteren nog 3000 karkters.                                                                                                    |                                                                                                    |

#### 3.2.4 Vragen

Volgende vragen moeten beantwoord worden per kalenderjaar (zie ook paragraaf 4.5):

- Is de BTW terugvorderbaar voor dit project ?
- Is uw organisatie onderworpen aan de wet op de overheidsopdrachten ?

Dit geldt zowel voor de promotor als voor eventuele co-promotor(en). Het resultaat is steeds zichtbaar bij de vraag.

| VLAAMSE<br>LAND<br>MAATSCHAPPIJ                       | eren                                      |                           | Cher ons T Neuws T Con             | tact   NL            |
|-------------------------------------------------------|-------------------------------------------|---------------------------|------------------------------------|----------------------|
| Mijn projectaanvragen Mijn profiel Nie                | uwe projectaanvraag Uitloggen             |                           |                                    |                      |
|                                                       |                                           |                           |                                    |                      |
| est (IFA - Hageland+)                                 |                                           |                           |                                    |                      |
| ESC (LEA - Hageland+)                                 |                                           |                           |                                    |                      |
| Identificatie Partners Projectinformatie Vragen Thema | a Projectlocatie Vergunningen Indicatoren | Projectplanning Financiën | Extra Samenvatting Indienen        |                      |
| Bekijk het reglement Exporteren naar pdf              |                                           | < Vo                      | rige pagina Pagina valideren Opsla | an Volgende pagina > |
|                                                       |                                           |                           |                                    |                      |
|                                                       |                                           |                           |                                    |                      |
| ragen Vraag beantwoorden                              |                                           |                           |                                    |                      |
| de btw terugvorderbaar voor dit project?              |                                           |                           |                                    |                      |
| laartal 🔻 Beantwoord voor Antwoord                    | P Geen antwoorden gevond                  | en gemaakt.               | Aangemaakt door                    | Bijlage              |
|                                                       |                                           |                           |                                    |                      |
| onderworpen aan de wet op de overheidsopdrachten?     |                                           |                           |                                    |                      |
|                                                       |                                           |                           |                                    |                      |
| aartal 🔻 Beantwoord voor Antwoo                       | Geen antwoorden gevonde                   | 'n                        | Aangemaakt door                    | Bijlage              |

| v                  | LAANDEREN.be www.vlm.  | be/plattelandsloket |                  |                                                          |                          | ×             | <u> </u>                 |                   |  |
|--------------------|------------------------|---------------------|------------------|----------------------------------------------------------|--------------------------|---------------|--------------------------|-------------------|--|
| VI                 | _AAMSE                 | vraag beantwoorden  |                  |                                                          |                          |               | r ons   Nieuws   Contact | NL                |  |
| L/                 |                        |                     | Promotor:        | VLAAMSE LANDMAATSCHAPPIJ - SOCIETI<br>FLAMANDE TERRIENNI | E of kies copromoto<br>E | r             |                          |                   |  |
| P1.                | AATSCHAPPI             |                     | Jaartal*:        | 2020 🔹                                                   |                          |               |                          |                   |  |
|                    | Mijn projectaanvr      |                     | Type vraag*:     | Is BTW terugvorderbaar                                   | •                        |               |                          |                   |  |
|                    |                        |                     | Antwoord*:       | Nee                                                      | •                        |               |                          |                   |  |
| Test (LEA - I      | Hageland+)             |                     | Verantwoording*: |                                                          |                          |               |                          |                   |  |
| Identificatie      | Partners Projectinforr |                     |                  |                                                          |                          |               | g Indienen               |                   |  |
| Bekijk het regleme | ent Exporteren naar pd |                     |                  |                                                          | ,                        |               | alideren Opslaan         | Volgende pagina > |  |
|                    |                        |                     | Bestand:         | Select files                                             |                          |               |                          |                   |  |
| Vragen             | Vraag beantwoorden     |                     |                  |                                                          |                          |               |                          |                   |  |
| ls de btw terug    | vorderbaar voor dit    |                     |                  |                                                          | Wijzigingen bewaren      | Annuleren     |                          |                   |  |
| Jaartal 🔻          | Beantwoord voor        | Antwoord P          | Gee              | n antwoorden gevonden                                    | gemaakt                  | Aangem        | aakt door                | Bijlage           |  |
| is onderworper     | n aan de wet op de o   | verheidsopdrachten? |                  |                                                          |                          |               |                          |                   |  |
| Jaartal 🔻          | Beantwoord voor        | Antwoord            | Gee              | n antwoorden gevonden                                    |                          | Aangemaakt de | oor                      | Bijlage           |  |
|                    |                        |                     |                  |                                                          |                          | $\sim$        |                          |                   |  |
|                    |                        |                     |                  |                                                          |                          |               |                          |                   |  |
|                    |                        |                     |                  |                                                          |                          |               |                          |                   |  |

Opgelet! Wanneer u klikt op 'Wijzigingen bewaren' wordt de informatie doorgestuurd naar de beheersdienst voor controle. Zorg dus dat de velden volledig en correct zijn ingevuld en de nodige bijlagen opgeladen alvorens te bewaren.

Opmerking: De vraag "Is uw organisatie onderworpen aan de wet op de overheidsopdrachten?" valt weg voor projecten in het kader van Volkstuinen of Uitvoeringsinitiatieven.

#### 3.2.5 Thema

Behalve bij Volkstuinen of Uitvoeringsinitiatieven is er op het tabblad 'Thema' een extra knop toegevoegd:

- 'Lokale ontwikkelingsstrategie' (in het geval van Leader)
- 'Provinciaal plattelandsbeleidsplan' (in het geval van Platteland Plus, Omgevingskwaliteit door investeringen en samenwerking)

Met die extra knop kunt u het correcte thema en de correcte actie aanduiden en de gevraagde linken (platteland, beleidsdocumenten) leggen. U moet minstens 1 thema aanduiden. Ook de bijhorende actie moet u altijd toelichten.

|                                               | · · · · · · · · · · · · · · · · · · ·                       | vragen Thema      | Projectiocatie | Vergunningen | Indicatoren       | Projectplanning F      | inanciën Extra  | samenvatting in  | ndienen |                   |
|-----------------------------------------------|-------------------------------------------------------------|-------------------|----------------|--------------|-------------------|------------------------|-----------------|------------------|---------|-------------------|
| Bekijk het reglement                          | Lokale ontwikkelingsstrategi                                | e Exporteren naar | pdf            |              |                   |                        | < Vorige pagina | Pagina valideren | Opslaan | Volgende pagina > |
| hema                                          |                                                             |                   |                |              |                   |                        |                 |                  |         |                   |
| welke thema's en acti                         | es past uw project? *                                       |                   |                |              |                   |                        |                 |                  |         |                   |
| er informatie over de<br>moet minimaal 1 ther | thema's en acties vindt u in het<br>na geselecteerd worden. | reglement.        |                |              |                   |                        |                 |                  |         |                   |
| Streekidentiteit                              |                                                             |                   |                |              | Leefbare do       | rpen                   |                 |                  |         |                   |
| Actie*:                                       |                                                             |                   |                |              | Actie*:           |                        |                 |                  |         |                   |
|                                               |                                                             |                   |                |              |                   |                        |                 |                  |         |                   |
| Armoede en kwetsb                             | aarheid                                                     |                   |                |              |                   |                        |                 |                  |         |                   |
| Actie*:                                       |                                                             |                   |                |              |                   |                        |                 |                  |         |                   |
|                                               |                                                             |                   |                |              |                   |                        |                 |                  |         |                   |
|                                               |                                                             |                   | 4              |              |                   |                        |                 |                  |         |                   |
| erduideliikin                                 | g van de link met h                                         | het platteland    |                |              |                   |                        |                 |                  |         |                   |
| erduidelijkin                                 | g van de link met h                                         | het platteland    | J              |              | Omrebriif de lini | k met landbouw of plat | telandër        |                  |         |                   |

Als uw project bijdraagt aan een horizontale Europese doelstelling (als 'Ja' is aangevinkt), bent u verplicht om toelichting te verschaffen.

| VLAANDEREN.be www.vlm.be/pla                                                                               | ttelandsloket                                                                                                    |
|----------------------------------------------------------------------------------------------------|----------------------------------------------------------------------------------------------------|
| Mijn projectaanvragen                                                                                      | Mijn profiel Nieuwe projectaanwaag Utcloggen                                                                                                |
| Test (LEA - Hageland+)                                                                                     |                                                                                                    |
| Identificatie Partners Projectinformatie                                                                   | Vragen Thema Projectlocatie Vergunningen Indicatoren Projectplanning Financiën Extra Samenvatting Indienen                                  |
| Bekijk het reglement Lokale ontwikkelingsstrate                                                            | egie Exporteren naar pdf Volgende pagina > Volgende pagina >                                                                                |
| Bijdrage aan de horizontale Eu                                                                             | Iropese doelstellingen                                                                                                    |
| Omschrijf hoe het project bijdraagt aan onderstaand                                                        | e horizontale doelstellingen van Europa.                                                                                                    |
| Geef ook aan hoe het project rekening houdt met de<br>Voor elk van onderstaane thema's dient u aan te geve | prioritaire thema's, innovativiteit en duurzaamheid.<br>n hoe uw project een bijdrage levert aan de doelstellingen (indien van toepassing). |
| Thema's                                                                                                    | Bijdrage Toelichting                                                                                                    |
| Werkgelegenheid                                                                                            | ◎ Ja   ◎ Nee   ◎ Niet van toepassing                                                                                                    |
| Klimaat                                                                                                    | ☉ ja See See Niet van toepassing                                                                                                    |
| Armoede                                                                                                    | □ Ja □ Nee □ Niet van toepassing                                                                                                    |
| Innovatie                                                                                                  | ○ Ja ○ Nee ○ Niet van toepassing                                                                                                    |
| Duurzaamheid/duurzame ontwikkelig                                                                          | Ia Nee Niet van toepassing                                                                                                    |
| Riidrage aan de regionale doek                                                                             | stellingen                                                                                                    |
| bijurage aan de regionale doel                                                                             | scennigen                                                                                                    |
| Welke relatie heeft het project met initiatieven uit het                                                   | Vlaamse, provinciale en lokale beleid?*:                                                                                                    |
|                                                                                                    |                                                                                                    |

Ten slotte moet u verplicht antwoorden op enkele inhoudelijke vragen, bijv. of er een participatietraject voorzien is.

| Mijn projectaanvragen Mijn profiel Nieuwe projectaanvraag                                                                                                    | Uidoggen                                                                                                    |
|----------------------------------------------------------------------------------------------------|----------------------------------------------------------------------------------------------------|
| Test (LEA - Hageland+)                                                                                                    |                                                                                                    |
| Identificatie Partners Projectinformatie Vragen Thema Projectiocatie           Bekijk het reglement         Lokale ontwikkelingsstrategie         Exporteren naar pdf | Vergunningen Indicatoren Projectplanning Financiën Extra Samenvatting Indicenen            Vorige pagina         Pagina valideren         Opplaan         Volgende pagina > |
| Bijkomende vragen<br>Hoe zal het project structureel verankerd worden na de proefperiode?*:                                                                           |                                                                                                    |
| B resetter nug 5000 karaktets.                                                                                                    |                                                                                                    |
| Heeft het project een participatietraject doorlopen of zal het in de toekomst één doorlopen?*:<br>Er resteren nog 5000 karakters                                      |                                                                                                    |
| Dit is een officiële website van de Vlaamse overheid v2.0.112241   MEER INF-                                                                                          | ⊙≉                                                                                                    |

#### 3.2.6 Projectlocatie

Dit tabblad heeft een effect op het tabblad 'Financiën' en moet eerst worden ingevuld.

Als u op de eerste vraag 'Kan het project op een kaart gelokaliseerd worden' 'Ja' antwoordt, wordt er logischerwijs verwacht dat u een kaart toevoegt. Als u dat nalaat, krijgt u een waarschuwing. U kunt het projectvoorstel wel indienen, maar zult de kaart later moeten toevoegen.

In het geval van een (bijna) provinciedekkend project kunt u de provincie aanduiden. In het andere geval duidt u de gemeenten aan. Bij het vak 'Situering' kunt u bijkomende toelichting geven.

| VLAAMSE<br><b>LAND</b><br>MAATSCHA                                                                                |                                                                                                    |
|----------------------------------------------------------------------------------------------------|----------------------------------------------------------------------------------------------------|
| Mijn proje                                                                                                    | ctaanvragen Mijn profiel Nieuwe projectaanvraag Uitloggen                                                               |
|                                                                                                    |                                                                                                    |
|                                                                                                    |                                                                                                    |
| est (LEA - Hageland+)                                                                                             |                                                                                                    |
| Identificatie Partners Proje                                                                                      | xtinformatie Vragen Thema Projectiocatie Vergunningen Indicatoren Projectplanning Financiën Extra Samenvatting Indienen |
|                                                                                                    |                                                                                                    |
| Bekijk het reglement Exporteren i                                                                                 | « Vorige pagina Pagina valideren Opsiaan Volgende pagin                                                                 |
|                                                                                                    |                                                                                                    |
| okalisatie van het pro                                                                                            | oject                                                                                                    |
| Kan het project op een kaart                                                                                      | O la ® Neo                                                                                                    |
| gelokaliseerd worden*:                                                                                            | v Aa v Hee                                                                                                    |
| eschrijf in detail aan de hand van een                                                                            | kaart waar het project zicht situeert (gemeente, straat, wijk, buurt)                                                   |
|                                                                                                    | ◎ Ja ® Nee                                                                                                    |
| Is het project (bijna)                                                                                            |                                                                                                    |
| is het project (bijna)<br>provinciedekkend*:                                                                      |                                                                                                    |
| Is het project (bijna)<br>provinciedekkend*:<br>In welke gemeente(s) situeert het                                 | Selecteer gemeentes                                                                                                    |
| is het project (bijna)<br>provinciedekkend*:<br>In welke gemeente(s) situeert het<br>project zich*:               | Selecteer gemeentes                                                                                                    |
| is het project (bijna)<br>provinciedekkend*:<br>In welke gemeente(s) situeert het<br>project zich*:<br>Situering: | Selecteer gemeentes                                                                                                    |
| is het project (bijna)<br>provinciedekkend*:<br>In weike gemeente(s) situeert het<br>project zich*:<br>Situering: | Selecter gemeentes                                                                                                    |
| Is het project (bijna)<br>provinciedekkend*:<br>In weike gemeente(s) situeert het<br>project zich*:<br>Situering: | Selecter gemeentes                                                                                                    |

Vervolgens moet u aangeven of uw project een investerings- of dienstverleningsproject is. De keuze tussen beide projecttypes heeft gevolgen voor het tabblad 'Financiën', aangezien de aanvaardbare kostensoorten verschillen.

| destificatie Partners Proje                                                        | rtinformatia Vragan Thema          | Projectocatia | n Indicatoren Projectol | anning Financiën      | Extra Samenyatting India    | 000                       |
|------------------------------------------------------------------------------------|------------------------------------|---------------|-------------------------|-----------------------|-----------------------------|---------------------------|
| ekijk het reglement Exporteren                                                     | naar pdf                           | Projectocade  | ar mulacoren Projecipi  | < Vorige              | e pagina Pagina valideren C | Dpslaan Volgende pagina > |
| oort project                                                                       |                                    |               | Wat is de exacte l      | ocatie van het invest | eringsproject? Adres bewerk | ien                       |
| Welke aard heeft het project: $oldsymbol{\Theta}$                                  | Investeringsproject O Dienstverler | ningsproject  | Straatnaam:             |                       | Huisnummer:                 | Bus:                      |
| Bent u de eigenaar van het<br>perceei*:                                            | 🔍 Ja 🔍 Nee                         |               | Postcode:               |                       | Gemeente:                   |                           |
| ndien u geen eigenaar bent voeg<br>de overeenkomst tussen u en de<br>eigenaar toe: | Select files                       |               |                         |                       |                             |                           |
| het project al voorgelegd aan de<br>kwaliteitskamer van de provincie:              | Ia Nee                             |               |                         |                       |                             |                           |
| Advies kwaliteitskamer:                                                            | Select files                       |               |                         |                       |                             |                           |

In het geval van een investeringsproject, bent u verplicht om meer informatie aan te leveren.

#### 3.2.7 Vergunningen

Als u vergunningen nodig hebt voor uw project voegt u die hier toe. Houd er rekening mee dat u de nodige vergunningen en/of attesten moet hebben aangevraagd voordat uw project goedgekeurd kan worden. Als u alleen aangeeft dat er vergunningen nodig zijn voor het project zal dat een waarschuwing opleveren bij indiening. Gelieve voorafgaand aan de goedkeuring de vergunning of vergunningsaanvraag op te laden.

| LAND<br>MAATSCHAPPIJ                                                                                                    | Over ons   Nieuws   Contact   NL                                                            |        |
|----------------------------------------------------------------------------------------------------|---------------------------------------------------------------------------------------------|--------|
| Mijn projectaanvragen Mijn profiel Nieuwe proje                                                                                                    | ectaanvraag Uitloggen                                                                       |        |
| est (LEA - Hageland+)                                                                                                    | piertforstie Versimningen Indicatoren Diniertplanning Einanriën Pyrra Samenvetting Indianen |        |
| Bekijk het reglement Exporteren naar pdf                                                                                                    | < Vorige pagina Pagina valideren Opplaan Volgende pag                                       | gina > |
|                                                                                                    |                                                                                             |        |
| Geef weer welke overheidsvergunningen en/of attesten voor de uitvoering van dit p<br>zijn en wanneer deze wegunningen en/of attesten zijn aangevraagd of verkregen. It<br>rekening me dat u de nodige vergunningen en/of attesten moet hebben aangevra<br>project goedgekeurd kan worden.                                                                                                    | roject nodig<br>Houd er<br>agd voor uw                                                      |        |
| Geef weer welke overheidsvergunningen en/of attesten voor de uitvoering van dit p<br>zijn en wanneer deze vergunningen en/of attesten zijn aangevraagd of verkregen. In<br>rekening med dat u de nodige vergunningen en/of attesten moet hebben aangevra<br>project goedgekeurd kan worden.<br>Zijn er vergunningen of attesten nodig voor de uitvoering van dit project*:                                                    | roject nodig<br>Houd er<br>agd voor uw<br>❀ Ja © Nee                                        |        |
| Geef weer welke overheidsvergunningen en/of attesten voor de uitvoering van dit p<br>zijn en wanneer deze vergunningen en/of attesten zijn aangevraagd of verkregen. I<br>rekening me dat u de nodige vergunningen en/of attesten moet hebben aangevra<br>project goedgekeurd kan worden.<br>Zijn er vergunningen of attesten nodig voor de uitvoering van dit project*.<br>Overzicht van de benodigde vergunningen<br>Vergun | roject nodig<br>houd er<br>agd voor uw<br>Ia ◎ Nee                                          |        |

#### 3.2.8 Indicatoren

De pagina Indicatoren hoeft niet te worden ingevuld bij de maatregel Volkstuinen.

Uitgezonderd van de (minimaal 3) eigen indicatoren is het verplicht om steeds getallen in te vullen. Met de +-knop kunt u eigen indicatoren toevoegen.

U volgt hierbij dezelfde opbouw als bij de bovenstaande indicatoren.

In het linkse veld beschrijft u de eigen indicator, in het rechtse veld geeft u het verwachte resultaat. Ten slotte beantwoordt u de vraag over de kritische succesfactoren.

|                                                                                                    | ^ |
|----------------------------------------------------------------------------------------------------|---|
| Njn projectaanvragen Nijn profel Nevwe projectaanvraag Uitloggen                                                                                                    |   |
| Test (LEA - Hageland+)                                                                                                    | l |
| Identificate Partners Projectoritornate Vragen Thema Projectocate Veguinningen Indicatorin Projectoanning Financien Extra Samenatzing Indireen                        |   |
| Indicatoren Ø                                                                                                    |   |
| Noor hoewel mensen bieden de verbeterde voorzieningen op het vlak van werkgelegenheid een meerwaarde?<br>Houd zowel met de directe als met de indirecte jobs relaning |   |
| Auntal tijdelijke jods (direct)*                                                                                                    |   |
| Aartad dipetipe joo monecur. Aartad duurzame jobs dinecu <sup>2</sup> .                                                                                               |   |
| Aantal duurzame jobs lindirecti*                                                                                                    | 4 |
| Hoeeel mansen kunnen van de verbearde voorsteningen genieten danizij het project?                                                                                     |   |
| Aurua mensen:                                                                                                    |   |
| Direct beroken*                                                                                                    |   |
| Indirect betrokken?                                                                                                    |   |
| Eigen indicatoren o                                                                                                    |   |
| Geef minimaal nog 3 bijkomende indicacoren*. +                                                                                                    |   |
|                                                                                                    |   |
|                                                                                                    |   |
| Omichnijf de kriteke succesfactoren om het project te doen slagen en om de gewenste resultaten te bereken*.<br>Er resteren nog 3000 karaktes.                         |   |
|                                                                                                    |   |
|                                                                                                    | - |

#### 3.2.9 Projectplanning

De looptijd van het project wordt hier ter informatie weergegeven (de informatie komt uit het tabblad 'Projectinformatie'). U moet dus eerst de looptijd invullen bij projectinformatie.

U moet minstens 1 (hoofd)activiteit registreren.

De projectplanning is opgevat als een boomstructuur.

Zo moet u eerst een hoofdactiviteit aanmaken vooraleer er een subactiviteit kan worden toegeschreven aan de hoofdactiviteit.

Opgelet: de einddatum van een activiteit waarvoor een subsidie wordt aangevraagd mag niet na de einddatum van de projectaanvraag liggen.

U kunt de projectplanning als pdf en Excel downloaden.

|                                                                                                    |                                                                                                    |                                                                                                    |                                       |                                                                                | Projectaanvraag bewaar                 |
|----------------------------------------------------------------------------------------------------|----------------------------------------------------------------------------------------------------|----------------------------------------------------------------------------------------------------|---------------------------------------|--------------------------------------------------------------------------------|----------------------------------------|
|                                                                                                    | VLAAMSE<br>LAND<br>MAATSCHAPPIJ                                                                                                    | Vlaanderen<br>is open ruimte                                                                                                    |                                       | Over ons 1                                                                     | Nieuws   Contact   NL                  |
|                                                                                                    | Mijn projectaanvragen                                                                                                    | Mijn profiel Nieuwe projectaanvraag Uitloggen                                                                                                    |                                       |                                                                                |                                        |
| <pre>very server we proper were were and were and were an</pre>                                                                                                    | est (LEA - Hageland+)                                                                                                    |                                                                                                    |                                       |                                                                                |                                        |
| bill he regenere. De concern aux soft<br>**rouge pages Represailler (*rouge pages Represailler (*rouge page) Represailler (*rouge page) Represailler (*rouge p                                                                                                    | Identificatie Partners Projectinformatie                                                                                                    | Vragen Thema Projectlocatie Vergunning                                                                                                    | gen Indicatoren Projectplanning       | Financiën Extra Samenvatting                                                   | Indienen                               |
| Projectplaning<br>Weight an opposite mere mean state that state mere and all states and source states and source states an                                                                                                    | Bekijk het reglement Exporteren naar pdf                                                                                                    |                                                                                                    |                                       | < Vorige pagina Pagina validerer                                               | en Opslaan Volgende pagina >           |
| we ungeneration of an ungeneration we generate mark and a balance devices we we we under the searcher of an ungeneration of a searcher of an ungeneration of a searcher of an ungeneration of a searcher of an ungeneration of a searcher of an ungeneration of a searcher of an ungeneration of a searcher of an ungeneration of a searcher of a searcher of a                                                                                                    | rojectplanning                                                                                                    |                                                                                                    |                                       |                                                                                |                                        |
| et prjeke kogt van Malt 200 van Jaar 200 van Jaar 200 van                                                                                                    | 'duidelijk uw projectplanning en -organisatie. Voeg<br>er te geven. Indien gewenst kan u de planning expo<br>rsoonlijke administratie.                                                                                                    | activiteiten toe om de planning duidelijk<br>orteren naar een .xls bestand voor uw                                                                                                    |                                       |                                                                                |                                        |
| Description for under glanning in schwick teereorgen in schwick teereorgen in                                                                                                    | t project loopt van 3/01/2020 tot 3/01/2022.                                                                                                    |                                                                                                    |                                       |                                                                                |                                        |
| Activite: Utoender Begindaur Er zijn nog gen activitekin geregiszend. Omschrijking Subside Opener Wengderen   werdet in na volke   werdet in na volke   Activiteki to sevolgen   Activiteki to sevolgen   Activiteki to sevolgen   Activiteki to sevolgen   Activiteki to sevolgen   Activiteki to sevolgen   Activiteki to sevolgen   Activiteki to sevolgen   Activiteki to sevolgen   Activiteki to sevolgen   Activiteki to sevolgen   Activiteki to sevolgen   Begindature   Begindature   Concert   Activiteki to sevolgen   Activiteki to sevolgen   Activiteki to sevolgen   Begindature   Begindature   Begindature   Begindature   Concert   Activiteki to sevolgen   Activiteki to sevolgen   Activiteki to sevolgen   Begindature   Begindature   Concert Activiteki to sevolgen Activiteki to sevolgen Activiteki to sevolgen Begindature Begindature </td <td>verzicht van de planning Een</td> <td>activiteit toevoegen Exporteer naar .xls</td> <td></td> <td></td> <td></td>                                                                                                    | verzicht van de planning Een                                                                                                    | activiteit toevoegen Exporteer naar .xls                                                                                                    |                                       |                                                                                |                                        |
| <pre>weplets the weblet "green minister weblet in it walkin "green minister weblet in it weblet "green minister weblet in it weblet "green</pre>                                                                                                    | ctiviteit Uitvoerder                                                                                                    | Begindatur Er zijn nog g                                                                                                    | geen activiteiten geregistreerd.      | Omschrijving                                                                   | Subsidie Openen Verwijderen            |
| Activitet:     I devine exercises     I devine exercises                                              <                                                                                                    | VLAANDEREN be. www.v/m.be/n/a                                                                                                    | talandsloket                                                                                                    |                                       |                                                                                |                                        |
| is een onderdeel van:<br>Begindatum*:<br>Begindatum*:<br>Bedindatum*:<br>Binddatum*:<br>Bindd | Activiteit toevoegen                                                                                                    | n dardubiet                                                                                                    |                                       |                                                                                | ,<br>R                                 |
| Begindatum*;<br>Einddatum*;<br>Eindotatum*;<br>Einddatum*;<br>Eindotatum*;<br>Eindotatum*;<br>Eindo             | VLAANDERNAN- Andrea kerde<br>Activiteit toevoegen<br>VL<br>Activiteit*:                                                                                                    | n clands vice                                                                                                    | Ultvoerder*:                          |                                                                                | ľ                                      |
| rest (LEA - Lea - Lea - L                                                                                                    | V A MOREN IN A WARAN IN A V<br>Activiteit toevoegen<br>V<br>L<br>M<br>Is een onderdeel van:                                                                                                    | Geen andere activiteit - Dit is een hoofdactiviteit                                                                                                    | Ultvoerder*:<br>• Omschrijving*:      |                                                                                | k.                                     |
| Identificatie     Bekijk het reglement   Exporteren naar pdf Vorge pagina Pagina valideren Opstant Volgende pagina Volgende pagina Projectplanning enduidelijk uw projectplanning en-organisatie, Voeg activiteiten toe om de planning duidelijk eer te geven. Inding gevent kan u de planning exporteren naar een xis bestand woor uw ersonlijke administratie. et project loopt van 3/01/2020 tot 3/01/2020. Derzicht van de planning En activiteit toevoegen Exporter naar xis Activiteit Uitvoerder Begindatur Er zijn nog geen activiteiten geregistreerd. Omschrijving Subsidie Opene Verwijderen verplott in te vulen Tigeke minsten sie nu deze velden in te vulen Tigeke minsten sie nu deze velden in te vulen                                                                                                    | Activiteit toevoegen<br>VL<br>Activiteit toevoegen<br>VL<br>Activiteit*:<br>M<br>Is een onderdeel van:<br>Begindatum*:                                                                                                    | Geen andere activiteit - Dit is een hoofdactiviteit                                                                                                    | Uitvoerder*:<br>• Omschrijving*:      |                                                                                |                                        |
| Bekijk het, reglement Exporteren naar pdf<br>Projectplanning<br>erduidelijk voor projectplanning en -organisatie. Voeg activiteiten toe om de planning duidelijk<br>eer te geven. Indien geweent kan u de planning exporteren naar een sils bestand voor uw<br>ersoonlijke administratie.<br>Exporterer naar zis<br>Dverzicht van de planning Een activiteit toevoegen Exporterer naar zis<br>Activiteit Uitvoerder Begindatu Er zijn nog geen activiteiten geregistreerd.<br>Omschrijving Subside Openen Verwijderen<br>verglott. In te vulen                                                                                                    | VLAMINEENNE www.dm.kv/dl<br>Activiteit toevoegen<br>VL<br>M seen onderdeel van:<br>Begindatum*:<br>Einddatum*:                                                                                                    | Geen andere activiteit - Dit is een hoofdactiviteit                                                                                                    | Ultvoerder*:<br>• Omschrijving*:      |                                                                                |                                        |
| Projectplanning<br>induidelijk we projectplanning en-organisatie. Voeg activiteiten toe om de planning duidelijk<br>eer te geven finden gewenst kan u de planning exporteren naar een xis bestand voor uw<br>ersoonlijke administratie<br>et project loopt van 3/01/2020 tot 3/01/2020<br>Dverzicht van de planning Een activiteit toevoegen Exporteer naar .xis<br>Activiteit Uitvoerder Begindatur Er zijn nog geen activiteiten geregistreerd. Omschrijving Subsidie Openen Verwijderen<br>verplicht in te vullen<br>rgeliket misters één van deze velden in te vullen                                                                                                    | Activiteit toevoegen<br>V<br>L<br>M<br>S een onderdeel van:<br>Begindatum*:<br>Einddatum*:<br>St (LEA –<br>Vraagt u voor deze activiteit<br>subsidie*:                                                                                                    | Geen andere activiteit - Dit is een hoofdactiviteit                                                                                                    | Ultvoerder*:<br>• Omschrijving*:      |                                                                                | N.                                     |
| Projectplanning<br>enduidelijk uw projectplanning en-organisatie. Voeg activiteiten toe om de planning duidelijk<br>erer te gwen. Indien gwenert kan u de planning exporteren naar een xis bestand voor uw<br>ersondlijk administratie.<br>Ere project. loopt van 3/01/2020 tot 3/01/2022.<br>Dverzicht van de planning en activiteit toevoegen Exporteer naar xis<br>Activiteit Uitvoerder Begindaur Er zijn nog geen activiteiten geregistreerd. Omschrijving Subsidie Opene Verwijderen                                                                                                    | Activiteit toevoegen<br>VL<br>Activiteit toevoegen<br>VL<br>M<br>S een onderdeel van:<br>Begindatum*:<br>Einddatum*:<br>Einddatum*:<br>Sast (LEA –<br>Kenotificate                                                                                                    | tt aktevit toler                                                                                                    | Uitvoerder*:<br>• Omschrijving*:      | Eewaren                                                                        | Annuleren<br>Opstuar                   |
| ere te geven independent independent doe planning south toe planning exporteren naar een xis bestand voor uw ersoonlijke administratie.<br>et project loopt van 3/01/2020 tot 3/01/2020 tot 3/01/2022.                                                                                                    | Activiteit toevoegen<br>VL<br>Activiteit toevoegen<br>VL<br>M<br>Is een onderdeel van:<br>Begindatum*:<br>Einddatum*:<br>Einddatum*:<br>est (LEA –<br>Vraagt u voor deze activiteit<br>subsidie*:                                                                                                    | Geen andere activiteit - Dit is een hoofdactiviteit                                                                                                    | Ultvoerder*:<br>Conschrijving*:       | Bewaren<br>< Vorige pagina Pagina valid                                        | Anuleren<br>Opplaan Volgende pagina    |
| et project loopt van 3/01/2020 tot 3/01/2020 tot 3/01/2020                                                                                                    | Activiteit toevoegen<br>VI<br>Activiteit toevoegen<br>VI<br>Activiteit toevoegen<br>Activiteit *:<br>Is een onderdeel van:<br>Begindatum*:<br>Einddatum*:<br>Einddatum*:<br>Vraagt u voor deze activiteit<br>subsidie*:<br>Veragt u voor deze activiteit<br>subsidie*:                                                                                                    | tt zétenél bi ke                                                                                                    | Uitvoerder*:                          | < Vorige pagina Pagina validi                                                  | Anuleren<br>Opshaan Volgende pagina    |
| Activiteit Ultvoerder Begindatur Er zijn nog geen activiteiten geregistreerd. Omschrijving Subsidie Openen Verwijderen Verwijderen Verwijderen inte vullen                                                                                                    | VLAAMPEERN Ne www.dm lev/di<br>Activiteit toevoegen<br>VL<br>Activiteit toevoegen<br>VL<br>Seen onderdeel van:<br>Begindatum*:<br>Begindatum*: | activiteten toe om de planning duidelijk<br>rteren naar een aks bestand voor uw                                                                                                    | Ultvoerder*:<br>• Omschrijving*:<br>© | e Vorige pagina Pagina valid                                                   | Annuleren<br>Crysbaan Volgende pagina  |
| regicht in te vullen<br>geliete mirzetti fen an deze velden in te vullen                                                                                                    | Activiteit toevoegen<br>Activiteit toevoegen<br>Activiteit toevoegen<br>Activiteit *:<br>Is een onderdeel van:<br>Begindatum*:<br>Einddatum*:<br>Einddatum*:<br>Einddatum*:<br>Vraagt u voor deze activiteit<br>subsidie*:<br>Identificatie<br>Dekijk het regiement:<br>Exporteren naar pdf<br>rojectplanning<br>duidelijk uw projectplanning en -organisatie Voeg<br>er te geven. Indie gewenerk kan u de planning expo<br>soonlijke administratie.                                                                                                    | Geen andere activiteit - Dit is een hoofdactiviteit                                                                                                    | Ultvoerder*:                          | Bovaren<br>« Vorige pagina Pagina valid                                        | Anuleren<br>Opslaan<br>Volgende pagina |
| verplicht in te vullen<br>• geliee minstens 66n van deze velden in te vullen                                                                                                    |                                                                                                    | activiteiten toe om de planning duidelijk<br>rteren haar een uks bestand voor uw<br>activiteiten toe oem de planning duidelijk<br>rteren haar een uks bestand voor uw<br>activiteit toevoegen Exporteer naar uks<br>Besjindstur Er zijn mee | Ultvoerder*: Conschrijving*:          | <ul> <li>Vorige pagina</li> <li>Pagina valid</li> <li>Orischnijving</li> </ul> | Anuleren<br>Ocxiaan Volgende pagina :  |
|                                                                                                    |                                                                                                    | activiteit nav een ads bestand voor uw<br>activiteit toevoegen Exporteer naar xis<br>Begindatu Er zijn nog                                                                                                    | Ultvoerder*:<br>Orschrijving*:        | <ul> <li>Vorige pagina</li> <li>Pagina valid</li> <li>Omschrijving</li> </ul>  | Annuleren<br>Orskaan Volgende pagina:  |

#### 3.2.10 Financiën

Dit tabblad is opgebouwd uit vier delen:

- Financiële informatie
- Subsidies
- Detail kostenopgave
- Financiële tabel

U moet eerst de bovenste rubriek invullen en vervolgens naar onderen werken.

Bij **'Financiële informatie'** verduidelijkt u het additionele karakter van het project.

| VLAAMSE<br>LAND<br>MAATSCHAPPIJ                                                                                                | ren                            |                                     |                             | Over ons Neuva Contact NL                  |
|----------------------------------------------------------------------------------------------------|--------------------------------|-------------------------------------|-----------------------------|--------------------------------------------|
| Mijn projectaanvragen Mijn profiel Nieuw                                                                                       | ve projectaanvraag Uitloggen   |                                     |                             |                                            |
| /                                                                                                    |                                |                                     |                             |                                            |
| est (LEA - )                                                                                                    |                                |                                     |                             |                                            |
|                                                                                                    |                                |                                     |                             |                                            |
| dentificatie Partners Projectinformatie Vragen Thema                                                                           | Projectiocatie Vergunningen in | idicatoren Projectplanning Financië | Extra Samenvatting Indienen |                                            |
| ekijk het reglement Exporteren naar pdf                                                                                        |                                |                                     | < Vorige pagina             | Pagina valideren Opslaan Volgende pagina > |
|                                                                                                    |                                |                                     |                             |                                            |
| inanciële informatie                                                                                                    |                                |                                     |                             |                                            |
| Financiële informatie<br>Motiver het additionele, niet-reguliere karakter van het project*:<br>Er resteren nog 3000 karakters. |                                |                                     |                             |                                            |
| Subsidies                                                                                                    |                                |                                     |                             |                                            |
| Detail kertenengave                                                                                                    |                                |                                     |                             |                                            |
| Jerail Kostenopgave                                                                                                    |                                |                                     |                             |                                            |

Bij **'Subsidies'** kunt u eventuele andere subsidies invullen. Als u 'ja' antwoordt op de vraag 'Heeft u reeds subsidies aangevraagd of bent u van plan subsidies aan te vragen voor dit project?' maar als u geen subsidie toevoegt, zal dat resulteren in een waarschuwing. Op een later tijdstip zult u dat moeten aanvullen of corrigeren.

Als u subsidies toevoegt, worden die in mindering gebracht van de eigen inbreng (bij het luik 'Financiële tabel').

| Mijn                                                                                                    | projectaanvragen N                                                                                  | 1ijn profiel                                                             | Nieuwe pr                                                                                                    | rojectaanvraag                                                                                                    | ; Uitloggen                                                                                     |             |                   |           |                                                                                 |                   |           |                 |
|----------------------------------------------------------------------------------------------------|----------------------------------------------------------------------------------------------------|--------------------------------------------------------------------------|----------------------------------------------------------------------------------------------------|----------------------------------------------------------------------------------------------------|-------------------------------------------------------------------------------------------------|-------------|-------------------|-----------|---------------------------------------------------------------------------------|-------------------|-----------|-----------------|
| est (LEA – )                                                                                                    |                                                                                                    |                                                                          |                                                                                                    |                                                                                                    |                                                                                                 |             |                   |           |                                                                                 |                   |           |                 |
| Identificatie Partners                                                                                                    | Projectinformatie                                                                                   | Vragen                                                                   | Thema                                                                                                    | Projectlocatie                                                                                                    | Vergunningen                                                                                    | Indicatoren | Projectolanning   | Financiën | Extra                                                                           | Samenvatting      | Indienen  |                 |
| Bekijk het reglement Export                                                                                                    | teren naar pdf                                                                                      |                                                                          |                                                                                                    |                                                                                                    |                                                                                                 |             |                   | < Vori    | ge pagina                                                                       | Pagina validerer  | Opslaan   | Volgende pagi   |
| Einanciäle informatie                                                                                                    |                                                                                                    |                                                                          |                                                                                                    |                                                                                                    |                                                                                                 |             |                   |           |                                                                                 |                   |           |                 |
| Subsidies                                                                                                    |                                                                                                    |                                                                          |                                                                                                    |                                                                                                    |                                                                                                 |             |                   |           |                                                                                 |                   |           |                 |
|                                                                                                    |                                                                                                    |                                                                          |                                                                                                    |                                                                                                    |                                                                                                 |             |                   |           |                                                                                 |                   |           |                 |
| Overige subsidies                                                                                                    | Subsidie toevoegen                                                                                  |                                                                          |                                                                                                    |                                                                                                    |                                                                                                 |             |                   |           |                                                                                 |                   |           |                 |
| Heeft u reeds subsidies a                                                                                                    | aangevraagd of bent u v<br>v                                                                        | an plan subs<br>ragen voor di                                            | idies aan te<br>it project?*:                                                                                | ⊜ Ja ⊜                                                                                                    | Nee                                                                                             |             |                   |           |                                                                                 |                   |           |                 |
| Naam van de subsidie                                                                                                    | N                                                                                                   | aam instantie                                                            | 5                                                                                                    | Da                                                                                                    | tum aanvraag                                                                                    |             | Datum beslissing  |           | Bedrag                                                                          | Status            | Op        | venen Verwijden |
| Detail kostenopgave                                                                                                    |                                                                                                    |                                                                          |                                                                                                    |                                                                                                    |                                                                                                 |             |                   |           |                                                                                 |                   |           |                 |
| inanciële tabel                                                                                                    |                                                                                                    |                                                                          |                                                                                                    |                                                                                                    |                                                                                                 |             |                   |           |                                                                                 |                   |           |                 |
| Dit is een off                                                                                                    | iciële website van de Vla                                                                           | aamse overhe                                                             | aid v2.0.11224                                                                                               | L1   MEER INI                                                                                                    | FO @                                                                                            |             |                   |           |                                                                                 |                   |           |                 |
| Dit is een off<br>VI <u>AANDEREN</u><br>Subsidie                                                                                                    | iciële website van de Vla<br>e www.vim be/slattela<br><b>toevoegen</b>                              | aamse overhe<br>indsloket                                                | eid v2.0.11224                                                                                               | L1   MEER INI                                                                                                    | -0 A                                                                                            |             |                   |           |                                                                                 |                   |           | ×               |
| Dit is een off                                                                                                    | iciële website van de Vla<br>e www.im ie/rolattels<br>toevoegen                                     | aamse overhe                                                             | eid v2.0.11224<br>Welke subs                                                                                 | 1.1   MEER INI                                                                                                    | =0 *                                                                                            |             |                   |           |                                                                                 |                   |           | ×               |
| Dit, is een off<br>VI AANDEREN<br>Subsidie<br>25t (LEA - )                                                                                                    | iciële website van de Vla<br>se www.elm lac/olatio<br>toevoegen<br>Bij welke l                      | nstantie heef                                                            | eid v2.0.11224<br>Welke subs<br>t u de subsid                                                                | 11   MEER INI<br>sidie betreft h                                                                                              | -0 A                                                                                            |             |                   |           |                                                                                 |                   |           | ×               |
| Dit is een off<br>VI AANOLEEN U<br>Subsidie<br>est (LEA - )<br>dentificatie                                                                                                    | iciële website van de Via<br>toevoegen<br>Bij welke I                                               | aamse overhe<br>nedeloket<br>nstantie heef<br>Wanneer he                 | eid v2.0.11224<br>Welke subsi<br>'t u de subsid                                                              | 11 MEER INI<br>sidie betreft h<br>die aangevraag<br>vraag ingedier                                                            | r0 ★<br>et*:                                                                                    |             |                   |           |                                                                                 |                   |           | ж               |
| Dit, is een off<br>VI AANDESEN<br>Subsidie<br>est (LEA - )<br>identificatie<br>eklijk het, regleme                                                                                             | iciële website van de Via<br>toevoegen<br>Bij welke I                                               | namse overhe<br>Induloi e<br>Instantie heef<br>Wanneer he                | eid v2.0.11224<br>Welke subsi<br>'t u de subsid<br>ebt u de aanv                                             | 11   MEER INI<br>sidle betreft h<br>die aangevraag<br>vraag ingedier                                                          | et*:                                                                                            |             |                   |           |                                                                                 |                   |           | X<br>Volgende p |
| Dit is een off<br>Subsidie<br>est (LEA - )<br>kidentificatie<br>Bekijk het regleme<br>Financiële infor                                                                                         | icièle website van de Via<br>ne envoerde be (de la d<br>toevoegen<br>Bij welke l                    | aamse overhe<br>metsloù e<br>nstantie heef<br>Wanneer he                 | eid v2.0.11224<br>Welke sub:<br>'t u de subsid<br>ebt u de aanv<br>D<br>Bedrag                               | 11 MEER INI<br>sidie betreft h<br>die aangevraag<br>vraag ingedier<br>vaa de subsid                                           | ec*:                                                                                            |             |                   |           |                                                                                 |                   |           | ×<br>Volgende p |
| Dit is een off<br>Subsidie<br>est (LEA - )<br>kentificatie<br>Eknijk het reglema<br>Subsidies                                                                                                  | icitë website van de Via<br>Loevoegen<br>Bij welke l                                                | aamse overhe<br>andeloket<br>nstantie heef<br>Wanneer he<br>subsidiedocu | eid v20.11224<br>Welke sub:<br>'t u de subsid<br>ebt u de aanv<br>D<br>Bedrag<br>Jment (* Indi               | 11   MEER INI<br>sidie betreft h<br>die aangevraag<br>ingedier<br>vaan de subsid<br>ien goedgekeu                             | et*:                                                                                            | files.      |                   |           |                                                                                 |                   |           | X<br>Volgende p |
| Dit is en off<br>VI AANOCEEN I<br>Subsidie<br>est (LEA - )<br>identificatie<br>lekijk het reglemo<br>Subsidies<br>Overige st                                                                   | icitie website van de Via<br>ne envoerde ie van de Via<br>toevoegen<br>Bij welke i<br>Kopie van het | aamse overhe<br>weleteter<br>nstantie heef<br>Wanneer he<br>subsidiedocu | eid v2011224<br>Welke sub:<br>ft u de subsid<br>ebt u de aanv<br>D<br>Bedrag<br>iment (* Indi                | 11   MEER INI<br>sidie betreft h<br>die aangevraag<br>ingedier<br>vaar de subsid<br>van de subsid                             | et*:                                                                                            | files_      |                   |           |                                                                                 |                   |           | ×<br>Volgende p |
| Dit is een off<br>Subsidie<br>est (LEA - )<br>dentificatie<br>ekijk het regleme<br>Financiële infor<br>Subsidies<br>Overige st<br>Heeft u re                                                   | icitë website van de Via<br>Loevoegen<br>Bij welke I<br>Kopie van het                               | aamse overhe<br>nstantie heef<br>Wanneer he<br>subsidiedocu              | eid v2011224<br>Weike sub:<br>ft u de subsid<br>ebt u de aanv<br>D<br>Bedrag<br>Jment (* Ind)<br>Status vi   | 11 MEER INI<br>sidie betreft h<br>die aangevraag<br>vraag ingedier<br>van de subsid<br>ien goedgekeu<br>van de aanvraa        | et*:                                                                                            | filesaagd   |                   |           |                                                                                 | Bewaren           | Annuleren | × Volgende p    |
| Dit is een off<br>Subsidie<br>est (LEA - )<br>dentificatie<br>ekcijk het reglema<br>Financiële infor<br>Subsidies<br>Overige su<br>Heeft u res                                                 | icitie website van de Via<br>Loevoegen<br>Bij welke I<br>Kopie van het                              | aamse overhe<br>nstantie heef<br>Wanneer he<br>subsidiedocu              | eid v2011224<br>Welke subsi<br>ft u de subsid<br>ebt u de aam<br>D<br>Bedrag<br>Jment (* Indi<br>Status v    | sidle betreft h<br>die aangevraag<br>vraag ingedier<br>van de subsid<br>ien goedgekeu<br>ran de aanvraa                       | et*:<br>rd*:<br>rd*:<br>rd*:<br>rd*:<br>rd*:<br>sg*:<br>Select<br>Aangevr<br>turn aanvraag      | files       | Datum beslissing  |           | ID<br>ID<br>ID<br>ID<br>ID                                                      | Bewaren<br>Status | Annuleren | ×<br>Volgende p |
| Dit is een off<br>Subsidie<br>est (LEA - )<br>dentificatie<br>lekijk het regierne<br>Subsidies<br>Overige st.<br>Heeft u res<br>Naam van de subsidie<br>Detail kostenopgave                    | icitie website van de Vi<br>toevoegen<br>Bij weike i<br>Kopie van het                               | aamse overhe<br>instantie heef<br>Wanneer he<br>subsidiedocu             | eid v2011224<br>Welke subsic<br>ebt u de subsic<br>ebt u de aam<br>D<br>Bedrag:<br>Jment (* Indi<br>Status v | 11 MEER INI<br>sidie betreft h<br>die aangevraag<br>vraag ingedier<br>vaar de subsid<br>ien goedgekeu<br>ran de aanvraa<br>Da | et*:                                                                                            | files       | Datum besilissing |           | TT<br>TT<br>TT<br>Bedrag                                                        | Bewaren<br>Status | Annuleren | X<br>Volgende p |
| Dit is een off<br>Subsidie<br>est (LEA - )<br>kdensificate<br>Sekijk het reglema<br>Subsidies<br>Overige st.<br>Heeft u res<br>Naam van de subsidie<br>Detail kostenopgave<br>Financiële tabel | icite website van de Via<br>toevoegen<br>Bij welke l<br>Kopie van het                               | aamse overhe<br>nstantie heef<br>Wanneer he<br>subsidiedocu              | eid v2011224<br>Welke subsi<br>ft u de subsid<br>ebt u de aam<br>D<br>Bedrag<br>Jment (* indi<br>Status v    | sidie betreft h<br>die aangevraag<br>vraag ingedier<br>van de subsid<br>ien goedgekeu<br>ran de aanvraa                       | et*:<br>d*:<br>id*:<br>ig*:<br>ie*:<br>rd):Select<br>select<br>seg*:<br>Aangevr<br>tum aanvraag | files       | Datum Desilissing |           | TD<br>TD<br>TD<br>Bedrag                                                        | Bewaren<br>Status | Anuleren  | ×<br>Volgende p |
| Dit is een off<br>Subsidie<br>est (LEA - )<br>denoficatie<br>skijk het regiens<br>Subsidies<br>Overige st<br>Heeft u res<br>Naam van de subsidie<br>Detail kostenopgave<br>Financiële tabel    | icitie webste van de Vi<br>toevoegen<br>Bij weike I<br>Kopie van het                                | aamse overhe<br>nstantie heef<br>Wanneer he<br>subsidiedocu              | eid v2011224<br>Welke sub:<br>ft u de subsid<br>ebt u de aanv<br>D<br>Bedrag<br>Jment (* Indi<br>Status v    | 11 MEER INI<br>sidie betreft h<br>die aangevraag<br>vraag ingedier<br>van de subsid<br>ien goedgekeu<br>ran de aanvraa<br>Da  | et*:                                                                                            | files_      | Datum beslissing  |           | TD<br>TD<br>TD<br>TD<br>TD<br>TD<br>TD<br>TD<br>TD<br>TD<br>TD<br>TD<br>TD<br>T | Bewaren           | Annuleren | X<br>Volgende p |
| Dit is een off<br>Subsidie<br>est (LEA - )<br>kdenuficatie<br>kiklijk het regleme<br>subsidies<br>Overige st<br>Heeft u reg<br>Naam van de subsidie<br>Detail kostenopgave<br>Financiële tabel | icitele website van de Vie<br><b>toevoegen</b><br>Bij welke I<br>Kopie van het<br>N                 | aamse overhe<br>instantie heef<br>Wanneer he<br>subsidiedocu             | eid v2011224<br>Welke subsi<br>ft u de subsid<br>ebt u de aam<br>D<br>Bedrag<br>Jment (* Indi<br>Status v    | sidle betreft h<br>die aangevraag<br>vraag ingedier<br>van de subsid<br>len goedgekeu<br>ran de aanvraz<br>Da                 | et*:<br>d*:<br>id*:<br>ig*:<br>ie*:<br>rd):Select<br>select<br>select<br>select<br>select       | files       | Datum beslissing  |           | IP<br>IP<br>Pedrag                                                              | Bewaren           | Annuleren | ×<br>Volgende p |

In '**Detail kostenopgave'** worden de gedetailleerde kosten weergegeven. Door te drukken op het +-icoontje kunt u een kostenpost aanvullen met de nodige, gedetailleerde info. Vul hier alleen de kosten in die u wilt laten subsidiëren door de maatregel.

| Mij                                                                                                    | jn projectaa                                   | nvragen Mijn profiel                                                                                 | Nieuwe projectaanvraag                        | Uitloggen                                                                                                    |                           |           |                 |                     |                   |
|----------------------------------------------------------------------------------------------------|------------------------------------------------|----------------------------------------------------------------------------------------------------|-----------------------------------------------|----------------------------------------------------------------------------------------------------|---------------------------|-----------|-----------------|---------------------|-------------------|
| est (LEA - )                                                                                                    |                                                |                                                                                                    |                                               |                                                                                                    |                           |           |                 |                     |                   |
| dentificatie Partners                                                                                                    | Projectinf                                     | ormatie Vragen                                                                                       | Thema Projectlocatie                          | Vergunningen Indica                                                                                                    | toren Projectplanning     | Financiën | Extra Samenv    | atting Indienen     |                   |
| Bekijk het reglement Expo                                                                                                    | orteren naar                                   | pdf                                                                                                  |                                               |                                                                                                    |                           | < Vorige  | e pagina Pagina | a valideren Opslaan | Volgende pagina > |
| Subsidies                                                                                                    |                                                |                                                                                                    |                                               |                                                                                                    |                           |           |                 |                     |                   |
|                                                                                                    |                                                |                                                                                                    |                                               |                                                                                                    |                           |           |                 |                     |                   |
| 1 107 311 1/0/7 00 00 031/0                                                                                                    |                                                |                                                                                                    |                                               |                                                                                                    |                           |           |                 |                     |                   |
| Detail Kosteriopgave                                                                                                    |                                                |                                                                                                    |                                               |                                                                                                    |                           |           |                 |                     |                   |
| Detail kostenopgave                                                                                                    | gave                                           | Berrag incl. htw                                                                                     | Berlrag Overhead                              | Totaal                                                                                                    | Omschriiving / Berekening |           |                 |                     | Verwilderen       |
| Detail kostenopg<br>Categorieën                                                                                                    | gave<br>Ø+                                     | Bedrag incl. btw<br>€ 0.00                                                                           | Bedrag Overhead                               | Totaal<br>€ 0.00                                                                                                    | Omschrijving/Berekening   |           |                 |                     | Verwijderen       |
| Detail Kostenopgave<br>Detail kostenopg<br>Categorieën<br>Investeringskosten<br>Personeelskosten                                                        | gave<br>0+<br>0+                               | Bedrag incl. btw<br>€ 0,00<br>€ 10,000,00                                                            | Bedrag Overhead<br>€ 1500.00 (15.00%)         | Totaal<br>€ 0.00<br>€ 11.500.00                                                                                                    | Omschrijving/Berekening   |           |                 |                     | Verwijderen       |
| Detail kostenopgave<br>Detail kostenopg<br>Categorieën<br>Investeringskosten<br>Personeelskosten                                                        | gave<br>0+<br>0+                               | Bedrag incl. btw<br>€ 0.00<br>€ 10.000.00                                                            | Bedrag Overhead<br>€ 1500.00 (15.00%)<br>1500 | Totaal<br>€ 0.00<br>€ 11500.00<br>€ 11500.00                                                                                                    | Omschrijving/Berekening   |           |                 |                     | Verwijderen       |
| Detail kostenopgave Detail kostenopg Categorieň Investeringskosten Verkingskosten                                                                       | gave<br>0+<br>0+                               | Bedrag incl. btw<br>€ 0.00<br>€ 10.000.00<br>10000<br>€ 0.00                                         | Bedrag Overhead<br>€ 1500.00 (15.00%)<br>1500 | Totaal<br>€ 0.00<br>€ 11.500.00<br>€ 11.500.00<br>€ 0.00                                                                                                    | Omschrijving/Berekening   |           |                 |                     | Verwijderen       |
| Detail Kostenopgave Detail Kostenopg Categorieen Investeringskosten Personeelskosten Werkingskosten Externe prestaties                                  | gave<br>0+<br>0+<br>0+                         | Bedrag Incl. btw<br>€ 0.00<br>€ 10.000.00<br>10000<br>€ 0.00<br>€ 0.00                               | Bedrag Overhead<br>€ 1500.00 (15.00%)<br>1500 | Totaal           € 0.00         € 11500.00           € 11500.00         € 0.00           € 0.00         € 0.00                                                                                                    | Omschrijving/Berekening   |           |                 |                     | Venwijderen       |
| Detail kostenopgave Detail kostenopg Categorieh Investeringskosten Personeelskosten Werkingskosten Externe prestatles Bijdrage in natura                | gave<br>0+<br>0+<br>0+<br>0+<br>0+             | Bedrag Incl. btw<br>€ 0.00<br>€ 10.000.00<br>€ 0.00<br>€ 0.00<br>€ 0.00<br>€ 0.00                    | Bedrag Overhead<br>€ 1500.00 (15.00%)<br>1500 | Totaal         €         0.00           €         11500.00         €         11500.00           €         0.00         €         0.00           €         0.00         €         0.00           €         0.00         €         0.00 | Omschrijving/Berekening   |           |                 |                     | Verwijderen       |
| Detail Kostenopgeve<br>Categorieën<br>Investeringskosten<br>Personeelskosten<br>Werkingskosten<br>Externe prestaties<br>Bijdrage in natura<br>Inkomsten | gave<br>0+<br>0+<br>0+<br>0+<br>0+<br>0+<br>0+ | Bedrag incl. btw<br>€ 0.00<br>€ 10.000.00<br>10000<br>€ 0.00<br>€ 0.00<br>€ 0.00<br>€ 0.00<br>€ 0.00 | Bedrag Overhead<br>€ 1500.00 (15.00%)<br>1500 | Totaal         €         0.00           €         11500.00         €         11500.00           €         0.00         €         0.00           €         0.00         €         0.00           €         0.00         €         0.00 | Omschrijving/Berekening   |           |                 |                     | Verwijderen<br>X  |

Onder het luik **'Financiële tabel'** moet u de kostenrubrieken spreiden over de jaren heen (gelinkt aan de looptijd bij projectinformatie). De categorie 'Personeelskosten' is hier het totaalbedrag aan personeelskosten en overhead uit de vorige stap 'Detail kostenopgave' (som van 'Personeelskosten' en 'Bedrag Overhead'). Vervolgens geeft u het gewenste steunpercentage weer. Ten slotte verstrekt u informatie over de inbreng van anderen. Het ontbreken van een engagementsverklaring over de inbreng van anderen levert een waarschuwing op bij indiening, wat betekent dat u die info later moet aanleveren.

| VLAANDEREN.be www                                     |                            |                     |                            |             |                            |                 |                      |                        |
|-------------------------------------------------------|----------------------------|---------------------|----------------------------|-------------|----------------------------|-----------------|----------------------|------------------------|
| Mijn projecta                                         | anvragen Mijn profiel      | Nieuwe projectaanvr | aag Uitloggen              |             |                            |                 |                      |                        |
| t <b>t (LEA – )</b><br>entificatie Partners Projectir | nformatie Vragen           | Thema Projectloca   | itie Vergunningen          | Indicatoren | Projectplanning Finar      | iciën Extra S   | iamenvatting Indiene | n                      |
| ijk het reglement Exporteren naa                      | ar pdf                     |                     |                            |             |                            | < Vorige pagina | Pagina valideren Ops | laan Volgende pagina > |
| inanciële tabel Exporter                              | en naar .xls               |                     |                            |             |                            |                 |                      |                        |
| ategorieën                                            | 2020<br>bedrag (incl. btw) | %                   | 2021<br>bedrag (incl. btw) | %           | 2022<br>bedrag (incl. btw) | %               | Totaal (incl. overhe | ad) Beschikbaar saldo  |
| Investeringskosten                                    | 0                          | 0.00%               | 0                          | 0.00%       | 0                          | 0.00%           | € 0,00               | € 5.000,00             |
| Personeelskosten                                      | 0                          | 0.00%               | 0                          | 0.00%       | 0                          | 0.00%           | € 0,00               | € 11.500,00            |
| Werkingskosten                                        | 0                          | 0.00%               | 0                          | 0.00%       | 0                          | 0.00%           | € 0.00               | € 15.000.00            |
| Totale projectkost                                    | € 0.00                     | 0.00%               | € 0.00                     | 0.00%       | € 0,00                     | 0.00%           | € 0.00               | € 31.500.00            |
| Totale projectkost - inkomsten                        | € 0.00                     | 0.00%               | € 0.00                     | 0.00%       | € 0.00                     | 0.00%           | € 0.00               | € 31.500.00            |
| Berekening totale subsidie                            | € 0.00                     |                     | € 0.00                     |             | € 0.00                     |                 | € 0.00               |                        |
| Subsidiepercentage                                    | 65                         |                     |                            |             |                            |                 |                      |                        |
| Eigen inbreng                                         | 0                          |                     | 0                          |             | 0                          |                 | € 0,00               | € 31.500,00            |
| Inbreng uit andere subsidies                          | € 0.00                     |                     |                            |             |                            |                 | € 0,00               |                        |
| Inbreng van anderen                                   | +                          |                     |                            |             |                            |                 |                      |                        |

#### 3.2.11 Extra

Als u nog relevante informatie of bijlagen wenst door te geven kan dat op het tabblad 'Extra'.

| VLAAMSE<br>LAND<br>MAATSCHAPPIJ                                                                                                    |                                |                         |                                           | Over ons   Nieuws   Contact                  | ₿ NL              |
|----------------------------------------------------------------------------------------------------|--------------------------------|-------------------------|-------------------------------------------|----------------------------------------------|-------------------|
| Mijn projectaanvragen Mijn profiel Nieuwe proje                                                                                                    | ttaanvraag Uitloggen           |                         |                                           |                                              |                   |
| iest (LEA - Hageland+)         Identificatie       Partners         Projectinformatie       Vragen         Bekijk het reglement       Exporteren naar pdf         ijjkomende informatie       Understand         den u nog bijkomende Informatie wil noteren kan u dat hier doen:       resteren nog 3000 karakters. | ectlocatie Vergunningen Indica | toren Projectplanning f | Financièn Extra Sam<br>< Vorige pagina Pa | envatting Indienen<br>gina valideren Opsiaan | Volgende pagina > |
|                                                                                                    | ė                              |                         |                                           |                                              |                   |

#### 3.2.12 Samenvatting

Elke aanvraag moet u beknopt beschrijven (in maximaal 1500 tekens). Die informatie kan vervolgens gebruikt worden bij communicatie over de maatregel en het project. Daarmee geeft u ook toestemming om deze info openbaar te maken.

| VLAANDEREN.be www.vim.be/plat                                              | telandsloket.              |                             |                |                 |                 |                  |                |                   |
|----------------------------------------------------------------------------|----------------------------|-----------------------------|----------------|-----------------|-----------------|------------------|----------------|-------------------|
| VLAAMSE<br>LAND<br>MAATSCHAPPIJ                                            | Vlaander<br>is open ruimte | en                          |                |                 |                 | Over ons         | Nieuws Contact | NL                |
| Mijn projectaanvragen                                                      | Mijn profiel Nieuwo        | e projectaanvraag Uitloggen |                |                 |                 |                  |                |                   |
| Test (LEA - Hageland+)<br>Identificatie Partners Projectinformatie         | Vragen Thema               | Projectlocatie Vergunning   | en Indicatoren | Projectplanning | Financiën Extra | Samenvatting     | Indienen       |                   |
| Bekijk het reglement Exporteren naar pdf                                   |                            |                             |                |                 | < Vorige pagina | Pagina validerer | n Opslaan      | Volgende pagina > |
| At uw project kort samen in 5 zinnen.*:<br>Er resteren nog 1500 karakters. |                            |                             |                |                 |                 |                  |                |                   |
|                                                                            |                            |                             |                |                 |                 |                  |                |                   |
|                                                                            |                            |                             |                |                 |                 |                  |                |                   |
|                                                                            |                            |                             |                |                 |                 |                  |                |                   |
|                                                                            |                            |                             |                |                 |                 |                  |                |                   |

#### 3.2.13 Indienen

Voordat u de projectaanvraag effectief indient, moet u zich akkoord verklaren met enkele bepalingen. Dat doet u door het vakje bij 'lk aanvaard de bepalingen' aan te vinken.

| Mijn projectaanvragen                                                                                                    | Mijn profiel Nieuwe projectaanvraag Uitloggen                                                                                                    |                                                                                                    |                                                                                                    |                                    |
|----------------------------------------------------------------------------------------------------|----------------------------------------------------------------------------------------------------|----------------------------------------------------------------------------------------------------|----------------------------------------------------------------------------------------------------|------------------------------------|
| st (LEA - Hageland+)                                                                                                    |                                                                                                    |                                                                                                    |                                                                                                    |                                    |
| dentificatie Partners Projectinformatie                                                                                                    | fragen Thema Projectiocatie Vergunningen In                                                                                                    | ndicatoren Projectplanning Financiën Extra                                                                                                    | Samenvatting Indienen                                                                                                    |                                    |
| ekijk het regiement 🛛 Exporteren naar pdf                                                                                                    |                                                                                                    |                                                                                                    |                                                                                                    | < Vorige pagina Aanvraag valideren |
| dienen van uw projectaanvraa                                                                                                    | 5                                                                                                    |                                                                                                    |                                                                                                    |                                    |
| na te gaan of uw aanvraag correct ingevuld is, gebrui                                                                                                    | ; de knop 'Aanvraag valideren'.                                                                                                    |                                                                                                    |                                                                                                    |                                    |
| verantwoordelijkheid voor de uitvoering van het proje<br>everstjoat all gegeens in dit formulier naar waante<br>e wijzigingen die betrekking hebben op de gegeens v<br>statten met het project binnen een periode van drie ri<br>a schriftelijke beverskijng van de cofinanciers die tog<br>or bouwe en infrastructuurwerken: de ingediende verg<br>or onwestenigsporgeten: de investeringen gedurende<br>een et oor DDPO III 2014-2020, maartegel: versterken<br>een et oor DDPO III 2014-2020, maartegel: versterken<br>een et oor DDPO III 2014-2020, maartegel: versterken<br>is e dat genojectpromotor voor het jaar in kwestie<br>en en dat de projectpromotor voor het jaar in kwestie<br>en en dat de projectpromotor voor het jaar in kwestie<br>en en dat de declaratie-instructus jaartijst twe declarat<br>fieler plaasvindt en tot alle boehoudsukungie bewijst<br>e eenvoudig verzoek van de beheersdienst VLM, de pro<br>inform de declaratie-instructus jaartijst twe declarat<br>fielerten om een periodieke waluate moglijst e maak<br>nchijn 2014/24/EU van het Europees Parlement en de i<br>bepalingen na te leen van:<br>wet van 17 juni 2016 inzake overheidsopdrachten<br>uurst na 71 juni 2016 inzake overheidsopdrachten | en voor de ontwangst van de subsidie ligt volledig bij de promot<br>ingewid zijn en ik verbind me eroe:<br>n deze aanvraag, onmiddelijk mee te delen aan de beheerdinen<br>zagd hebben, voor te leggen binnen een periode van die maand<br>inningsaanvragen of de uitgereikte vergunningen voor te leggen<br>ingevingskwaliteit en vitaliteit van het platteland;<br>ject, terug te belaan als de promotor opzettelijk valse verklarin<br>in voor het daaropvolgende jaar uitgesloten wordt van de toeken<br>schuldkundig eode er gebruiken conform de ELPP-Oregienenten<br>schikkingen te treffen om controle en toezicht op de uitvoering<br>valken en documenten in verband met het project. zoevel voor EU-<br>indie, de Vilaamse overheid of Europa medewerking te verlenen al<br>dossiers met een voortgangsverslag in te dienen bij de beheedd<br>aad van 26 februari 2014 betreffende het plaatsen van overheids | tor:<br>tt en de plattelandscoördinator:<br>rde afwijklingen kunnen worden toegestaan;<br>lenn ad egoedkeuring van het project.<br>voorafgaand aan de goedkeuring van de subsidieaanvraag;<br>en betaan en geen bestemmingswijging door te voeren. De s<br>gen heeft afgelegd. Ik ben ervan op de hoogte dat het project.<br>Inning van steun in het kader van dezelfde maatregel:<br>ing tjdens de lootjid van het project towerenkomstig artikel /<br>anbenaren als voor bevoegde ambtenaren van de Vlaamse en<br>an evaluatieonderzoeken;<br>lenst en de provincie over de vooruitgang van het project. de p<br>opdrachten en tot intrekking van richtijn 2004/18/EG na te leva | ancties zijn beschreven in het<br>dan uitgesloten wordt van ELFPO-<br>56 van verordening 1305/2013);<br>verlenen dut de lokalen waar het<br>provinciale administratie;<br>rrocedure en de bereikte resultaten<br>en; |                                    |
| h ann annd de banallanna                                                                                                    |                                                                                                    |                                                                                                    | *                                                                                                    |                                    |
| k aanvaarg ge bepalingen<br>anvraag valideren Indienen                                                                                                    |                                                                                                    |                                                                                                    |                                                                                                    |                                    |
|                                                                                                    |                                                                                                    |                                                                                                    |                                                                                                    |                                    |

Klik daarna op de knop 'Aanvraag valideren'. Elk tabblad wordt dan nagekeken op fouten en waarschuwingen. Als er iets mis is met de aanvraag, worden de desbetreffende tabbladen benoemd. U moet daarna op de respectievelijke tabbladen informatie aanvullen en/of corrigeren. Op de tabbladen vindt u de knop 'Pagina valideren', die de specifieke fouten of waarschuwingen zal weergeven.

|                                                   | Valida                                     | atie van de projectaanvraag                                                                                                    | ×  |                    |                    |
|---------------------------------------------------|--------------------------------------------|----------------------------------------------------------------------------------------------------|----|--------------------|--------------------|
| VLAAMS<br>LAND<br>MAATSO                          | De proj<br>CHAPP                           | jectaanvraag bevat nog een aantal fouten.<br>t deze fouten corrigeren alvorens u de projectaanvraag kan indienen.<br>Het tabbild "Dieckufnformatie bevat een of meerdere fouten.<br>Het tabbild "Projectlocatife bevat een of meerdere fouten.<br>Het tabbild alvorjectlocatife bevat een of meerdere fouten. | er | ons Nieuws Contact | NL.                |
| Test // 5A Hageley                                |                                            | Het tabblad 'Projectplanning beat een of meerdere fouten.<br>Het tabblad 'Financiën' beat een of meerdere fouten.<br>Het tabblad Samenting beat een of meerdere fouten.<br>Het tabblad 'Vragen' beat een of meerdere fouten.                                                                                  | 1  |                    |                    |
| Identificatie Partners                            | Projectinfor                               | jectaanvraag bevat nog volgende waarschuwingen:<br>Een of meerdere samenwerkingsovereenkomstlen) met de copromotoris) ontbreken! (tabblad: Partners)<br>Het project heeft een vergunning of attest nodig maar deze werden nog niet toegevoegd! (tabblad: Vergunningen)                                        | ng | Indienen           |                    |
| Bekijk het reglement Expo                         | rteren naar p                              |                                                                                                    |    | < Vorige pagina    | Aanvraag valideren |
|                                                   |                                            |                                                                                                    |    |                    |                    |
| Indienen van uw p<br>Om na te gaan of uw aanvraag | rojectaanvraa<br>correct ingevuld is, gebr | ag<br>ruik de knop 'Aanvraag valideren'.                                                                                                    |    |                    |                    |

#### Alleen personen met tekenbevoegdheid (zie het tabblad identificatie) kunnen het project indienen.

Projectaanvragen met fouten kunnen niet worden ingediend. Waarschuwingen zijn geen probleem, maar zullen het voorwerp zijn van latere vragen en aanvullingen.

Het is evident dat projectaanvragen vóór het afsluiten van de oproepen moeten worden ingediend. Het eloket is zo geprogrammeerd dat een projectaanvraag niet kan worden ingediend na het verstrijken van de deadline.

Na de indiening krijgt u eerst onderstaand pop-up scherm te zien:

| Projectaanvraag werd ingediend                                                                                                    |                                                                                                |                                                      |
|----------------------------------------------------------------------------------------------------|------------------------------------------------------------------------------------------------|------------------------------------------------------|
| Beste gebruiker,                                                                                                    |                                                                                                |                                                      |
| u<br>Uw projectaanvraag werd ingediend voor behandeling bij de b<br>Er werd een bevestigingsmail naar uw adres gestuurd met een                        | betreffende instanties.<br>kopij van de projectaanvraag in .pdf formaat.                       |                                                      |
| U kan gebruik maken van onderstaande knoppen om uw aanv<br>toepassing. Op het overzichtsscherm heeft u een overzicht van<br>behandelingsstatus nagaan. | rraag te downloaden of om terug te keren naa<br>n al uw projectaanvragen en kan u voor elk var | r het overzichtsscherm van de<br>1 deze aanvragen de |
| Wij zullen uw aanvraag zo spoedig mogelijk verwerken.                                                                                                  |                                                                                                |                                                      |
|                                                                                                    | Export projectaanvraag naar pdf-bestand                                                        | Terug naar het overzichtsscherm                      |
| ocatia Vargunningan Indicatoren Projectolanning                                                                                                    | Financiën Extra Samenvatting                                                                   | Indianan                                             |

Daarna ontvangt u ook een bevestigingsmail. In de projectgeschiedenis van het project zult u bij status 'Ingediend' zien staan.

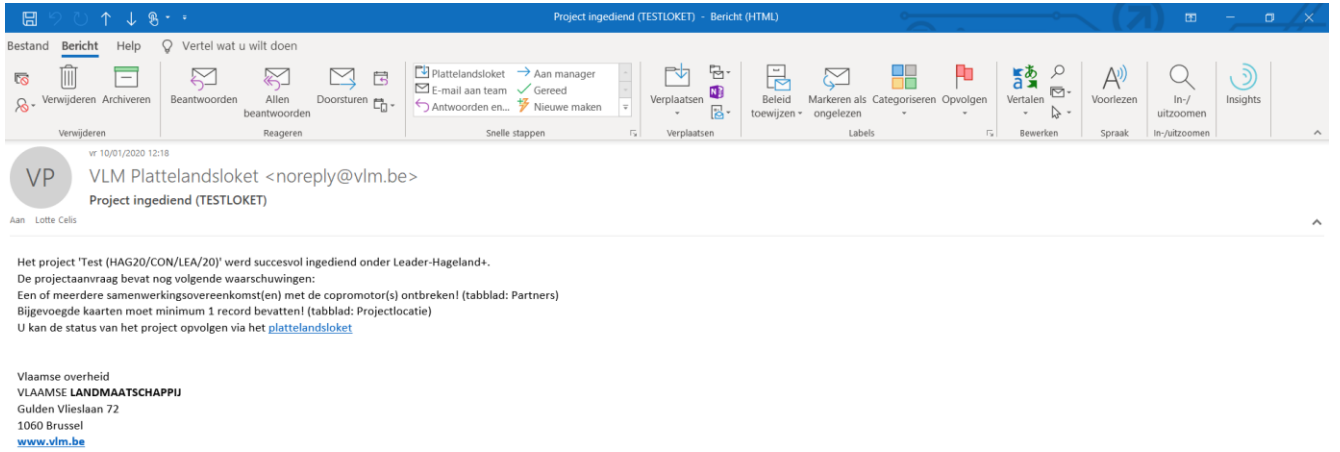

오 바 📄 🌖 🗊 💇 🔊 🥭 H .... æ \_ ∧ 📥 📼 🖫 ⊈× 12:18 10/01/2020

## 3.3 <u>TIPS</u>

- Als er bij een vraag een bijlage kan worden opgeladen, is dat telkens maar 1 document. Als u nog bijkomende bijlagen over dat onderwerp wilt opladen, kunt u dat doen in het tabblad 'Extra'. Omschrijf de bijlage correct.
- De maximale grootte per bijlage bedraagt 10 MB.
- We raden u aan om per tabblad de pagina te valideren. Zo ziet u welke documenten of gegevens ontbreken en staat u niet voor verrassingen als u het project nadien indient.
- De deadline voor indiening is onverbiddelijk. Indien u tegen 12 u moet indienen, kan u tot 11 u 59 het project indienen, daarna lukt het niet meer. Het plattelandsloket wordt achteraf niet meer opengesteld tenzij u overmacht kan aantonen. Overmacht wordt strikt geïnterpreteerd waardoor er weinig omstandigheden in aanmerking komen.
  - Volgende omstandigheden worden aanzien als overmacht:
    - Website van de VLM is niet raadpleegbaar en dit wordt door de VLM bevestigd.
    - Technisch defect aan het plattelandsloket waardoor je als promotor niet kan indienen. (Het technisch defect wordt door de VLM bevestigd.)
    - Inbraak/brand in de lokalen van de promotor/schrijver van het project op de dag van de deadline van indiening (wordt bewezen via P.V. van de politie).
    - Stroompanne op de dag van de deadline van indiening (wordt bewezen door een attest van de elektriciteitsleverancier).
  - Volgende omstandigheden worden niet aanvaard als overmacht. Bijgevolg wordt het loket niet opnieuw opengezet:
    - Ziekte /verlof/ ontslag van de promotor of schrijver (meerdere personen kunnen toegang hebben tot het plattelandsloket en dus kan het dossier door een collega vervolledigd of ingediend worden).
    - Project niet op tijd kunnen indienen omdat het loket nog blokkerende foutmeldingen gaf (door onmiddellijk per ingevuld tabblad te valideren kan dit vermeden worden).
    - Enkel de personen die bij het opstarten van het project handtekenbevoegdheid hebben gekregen, kunnen het project daadwerkelijk indienen. Iemand die enkel de aanvraag kan bewerken, kan het project <u>niet</u> indienen.
    - Bij een samenwerkingsproject moet er een getekende intentieverklaring aanwezig zijn bij indiening, zo niet is het dossier onontvankelijk.
    - ....

## 4 NA DE INDIENING

## 4.1 MIJN PROJECTAANVRAGEN

Alle projectaanvragen die u ontwerpt, hebt ingediend of waartoe u rechten hebt verkregen, worden vermeld op de pagina 'Mijn projectaanvragen'. Elke aanvraag kan worden geopend via het omslag-icoontje. De bijlagen van het project (vergunningen, goedkeuringsbrief, uitbetalingsbrief, ...) kunt u aanklikken in de kolom ernaast. Een project annuleren doet u met het symbool X, zie ook 4.6.

De volledige projectgeschiedenis ziet u onderaan, nadat u het project hebt aangeklikt.

| rojectaanvrag                | 1                                                                                                    |                                                                                                    |                                                                                                    |                                                                                                    |                                                                                                    |                                                                                                    |                                                                                                    |                                                                                                    |
|------------------------------|----------------------------------------------------------------------------------------------------|----------------------------------------------------------------------------------------------------|----------------------------------------------------------------------------------------------------|----------------------------------------------------------------------------------------------------|----------------------------------------------------------------------------------------------------|----------------------------------------------------------------------------------------------------|----------------------------------------------------------------------------------------------------|----------------------------------------------------------------------------------------------------|
|                              | gen Mijn profiel Nieuwe                                                                                      | : projectaanvraag                                                                                                    | Uitloggen                                                                                                    |                                                                                                    |                                                                                                    |                                                                                                    |                                                                                                    |                                                                                                    |
| /                            |                                                                                                    |                                                                                                    |                                                                                                    |                                                                                                    |                                                                                                    |                                                                                                    |                                                                                                    |                                                                                                    |
| orojectgeschie<br>derwerp Si | Nieuwe projectaanvraag<br>edenis van de aanvraag te bekij<br>Status                                          | ken.                                                                                                    | Project code                                                                                                    | Aanvrager                                                                                                    | Contactpersoon                                                                                                    | Open project                                                                                                    | Bijlagen                                                                                                    | Annulere                                                                                                    |
|                              |                                                                                                    |                                                                                                    |                                                                                                    | VLAAMSE LANDMAATSCHAPPIJ - SOCIETE FLAMANDE TERRIENNE                                                                                                    | Hageland+                                                                                                    | 2                                                                                                    | •                                                                                                    | ×                                                                                                    |
| ader D                       | Declaratie ingediend (intern)                                                                                | 25/11/2019                                                                                                    | HAG19/GG/LEA/15                                                                                                    | 5 VLAAMSE LANDMAATSCHAPPIJ - SOCIETE FLAMANDE TERRIENNE                                                                                                    | Hageland+                                                                                                    | -                                                                                                    |                                                                                                    | ×                                                                                                    |
| ader D                       | Declaratie evalueren (intern)                                                                                | 20/11/2019                                                                                                    | HAG19/GG/LEA/14                                                                                                    | 4 VLAAMSE LANDMAATSCHAPPIJ - SOCIETE FLAMANDE TERRIENNE                                                                                                    | Hageland+                                                                                                    | 1                                                                                                    |                                                                                                    | ×                                                                                                    |
| ader C                       | Ontwerp declaratie (extern)                                                                                  | 08/10/2019                                                                                                    | HAG19/GG/LEA/13                                                                                                    | 3 VLAAMSE LANDMAATSCHAPPIJ - SOCIETE FLAMANDE TERRIENNE                                                                                                    | Hageland+                                                                                                    | 1                                                                                                    |                                                                                                    | ×                                                                                                    |
| ader D                       | Declaratie evalueren (intern)                                                                                | 18/07/2019                                                                                                    | HAG19/GG/LEA/12                                                                                                    | 2 VLAAMSE LANDMAATSCHAPPIJ - SOCIETE FLAMANDE TERRIENNE                                                                                                    | Hageland+                                                                                                    | 1                                                                                                    | •                                                                                                    | ×                                                                                                    |
| ader C                       | Onvolledig 🛕                                                                                                 | 07/08/2019                                                                                                    | PAJ19/CON/LEA/C                                                                                                    | 01 VLAAMSE LANDMAATSCHAPPIJ - SOCIETE FLAMANDE TERRIENNE                                                                                                    | Pajottenland+                                                                                                    | 1                                                                                                    |                                                                                                    | ×                                                                                                    |
| ader A                       | Annulatle aangevraagd                                                                                        | 21/12/2018                                                                                                    | MWV18/CON/LEA/                                                                                                    | VLAAMSE LANDMAATSCHAPPIJ - SOCIETE FLAMANDE TERRIENNE                                                                                                    | Midden-West-Vlaanderen                                                                                                    | 1                                                                                                    | •                                                                                                    |                                                                                                    |
| kporteren naa                | ar pdf<br>Status                                                                                             | Commentaar                                                                                                    | Aa                                                                                                    | anvrager                                                                                                    |                                                                                                    |                                                                                                    |                                                                                                    |                                                                                                    |
|                              | Ontwerp                                                                                                    |                                                                                                    | 14                                                                                                    |                                                                                                    |                                                                                                    |                                                                                                    |                                                                                                    |                                                                                                    |
|                              | agen (<br>rojectgeschie<br>kerwerp S<br>der C<br>der C<br>der C<br>der C<br>der C<br>der C<br>der C<br>der C | Nieuwe projectaanvraag<br>nojectgeschiedenis van de aanvraag te bekij<br>terwerp Status<br>der Declaratie ingediend lintern)<br>der Declaratie evalueren lintern)<br>der Ontwerp declaratie (extern)<br>der Ontwerp declaratie (extern)<br>der Ontwerp declaratie (extern)<br>der Ontwerp declaratie (extern)<br>der Ontwerp declaratie (extern)<br>der Ontwerp declaratie (extern)<br>der Annulatie aangevraagd | Nieuwe projectaanvraag rojectgeschiedenis van de aanvraag te bekijken. terwerp Status Initieel ingediend innerni 25/11/2019 der Declaratie englueren linterni 25/11/2019 der Ontwerp declaratie (externi 08/10/2019 der Ontwerp declaratie (externi 08/10/2019 der Onwolledig 🏠 07/08/2019 der Onwolledig 🏠 07/08/2019 terwer naar pfr | Nieuwe projectaanwraag           nojectgeschiedenis van de aanvraag te bekijken.           terwerp Status         Initieel ingediend         Project code           der         Ontwerp           der         Declaratie ingediend linterni         25/11/2019         HAG19/GG/LBA/           der         Declaratie evalueren linterni         20/11/2019         HAG19/GG/LBA/           der         Ontwerp declanatie (externi         08/00/2019         HAG19/GG/LBA/           der         Ontwerp declanatie (externi         08/00/2019         HAG19/GG/LBA/           der         Onwolledig | Nieuwe projectaanwraag         Nieuwe projectaanwraag           terwerp         Status         Initieel Ingediend         Project code         Aanwrager           terwerp         Status         Initieel Ingediend         Project code         Aanwrager           terwerp         Status         Initieel Ingediend         Project code         Aanwrager           terwerp         Ontwerp         Ontwerp         Status         VLAMSE LANDMAATSCHAPPU - SOCIETE FLAMANDE TERRIENNE           terr         Declaratie ingediend linterni         25/11/2019         HAG19/GG/LEA/15         VLAMSE LANDMAATSCHAPPU - SOCIETE FLAMANDE TERRIENNE           terr         Declaratie evalueren linterni         20/11/2019         HAG19/GG/LEA/13         VLAMSE LANDMAATSCHAPPU - SOCIETE FLAMANDE TERRIENNE           terr         Ontwerp declaratie (externi)         08/10/2019         HAG19/GG/LEA/13         VLAMSE LANDMAATSCHAPPU - SOCIETE FLAMANDE TERRIENNE           der         Ontwerp declaratie evalueren (interni)         18/07/2019         HAG19/GG/LEA/12         VLAMSE LANDMAATSCHAPPU - SOCIETE FLAMANDE TERRIENNE           der         Onvolledig | Neuwe projectaanvraag         terwerp       Status       Initieel ingediend       Project code       Aanvrager       Contactpersoon         terwerp       Status       Initieel ingediend       Project code       Aanvrager       Contactpersoon         terwerp       Status       Initieel ingediend       Notactpersoon         VLAMMEE LANDMAATSCHAPPU - SOCIETE FLAMANDE TERRIENNE       Hageland-         declaratie ingediend linterni       25/11/2019       HAG19/GG/LEA/15       VLAMMEE LANDMAATSCHAPPU - SOCIETE FLAMANDE TERRIENNE       Hageland-         der       Declaratie evalueren linterni       20/11/2019       HAG19/GG/LEA/13       VLAMME LANDMAATSCHAPPU - SOCIETE FLAMANDE TERRIENNE       Hageland-         declaratie evalueren linterni       8/10/2019       HAG19/GG/LEA/13       VLAMME LANDMAATSCHAPPU - SOCIETE FLAMANDE TERRIENNE       Hageland-         declaratie evalueren linterni       18/07/2019       NAIMSE LANDMAATSCHAPPU - SOCIETE FLAMANDE TERRIENNE       Hageland-         declaratie evalueren linterni       18/07/2019 | Neuwe projectaamvraag<br>rojectseck-ledenis van de aanvraag te belijken:<br>terwerp 5xatus Initieel ingediend Project code Aanvrager Contactpersoon Open project<br>2017 Omwerp Octaatie ingediend tinterni 25/11/2019 H4G19/GG/LEA/15 VLAAHSE LANDMAATSCHAPPU - SOCIETE FLAMANDE TERRIENNE Hageland-<br>2017 Omwerp Octaastie evalueren tinterni 2017/2019 H4G19/GG/LEA/15 VLAAHSE LANDMAATSCHAPPU - SOCIETE FLAMANDE TERRIENNE Hageland-<br>2017 Ontwerp Octaastie evalueren tinterni 2017/2019 H4G19/GG/LEA/15 VLAAHSE LANDMAATSCHAPPU - SOCIETE FLAMANDE TERRIENNE Hageland-<br>2017 Ontwerp Octaastie evalueren tinterni 2017/2019 H4G19/GG/LEA/13 VLAAHSE LANDMAATSCHAPPU - SOCIETE FLAMANDE TERRIENNE Hageland-<br>2017 Ontwerp Octaastie evalueren tinterni 8107/2019 H4G19/GG/LEA/13 VLAAHSE LANDMAATSCHAPPU - SOCIETE FLAMANDE TERRIENNE Hageland-<br>2017 Ontwerp Octaastie evalueren tinterni 8107/2019 H4G19/GG/LEA/12 VLAAHSE LANDMAATSCHAPPU - SOCIETE FLAMANDE TERRIENNE Hageland-<br>2017 Ontwerp Octaastie evalueren tinterni 8107/2019 H4G19/GG/LEA/12 VLAAHSE LANDMAATSCHAPPU - SOCIETE FLAMANDE TERRIENNE Hageland-<br>2017 Ontwerp Octaastie evalueren tinterni 8107/2019 H4G19/GG/LEA/12 VLAAHSE LANDMAATSCHAPPU - SOCIETE FLAMANDE TERRIENNE Hageland-<br>2017 Ontwerp Octaastie evalueren tinterni 8107/2019 HAG19/GG/LEA/12 VLAAHSE LANDMAATSCHAPPU - SOCIETE FLAMANDE TERRIENNE Hageland-<br>2017 Ontwerp Octaastie evalueren tinterni 8107/2019 HAG19/GG/LEA/12 VLAAHSE LANDMAATSCHAPPU - SOCIETE FLAMANDE TERRIENNE Hageland-<br>2017 Ontwerp Octaastie evalueren tinterni 8107/2019 MA/019/CON/LEA/01 VLAAHSE LANDMAATSCHAPPU - SOCIETE FLAMANDE TERRIENNE Hageland-<br>2017 Ontwerp Octaastie evalueren tinterni 8107/2019 MA/019/CON/LEA/01 VLAAHSE LANDMAATSCHAPPU - SOCIETE FLAMANDE TERRIENNE Hageland-<br>2017 Ontwerp Octaastie evalueren tinterni 8107/2019 MA/019/CON/LEA/01 VLAAHSE LANDMAATSCHAPPU - SOCIETE FLAMANDE TERRIENNE Hageland-<br>2017 Ontwerp Octaastie evalueren tinterni 8107/2019 MA/019/CON/LEA/01 VLAAHSE LANDMAATSCHAPPU - SOCIETE FLAMANDE TERRIENNE Hidden-West-Vlaanderen<br>2017 Ontwerp Octaas | Neuwe projectaanvraag         rojectaanvraag         terwerp       Status       Initiee Ingediend       Project code       Aanvrager       Contactpersoon       Open project       Bjigen         terwerp       Status       Initiee Ingediend       Project code       Aanvrager       Contactpersoon       Open project       Bjigen         terwerp       Status       Initiee Ingediend       Project code       Anvrager       Contactpersoon       Open project       Bjigen         terwerp       Status       Project code       Anvrager       Contactpersoon       Open project       Bjigen         declaratie ingediend interm       Status       VALMAYE LANDMAATSCHAPPU - SOCIETE FLAMANDE TERRIENNE       Hageland-       Go         declaratie evalueren linterm       Sign/JO2/JO3       HAG19/GG/LEA/13       VALMAYE LANDMAATSCHAPPU - SOCIETE FLAMANDE TERRIENNE       Hageland-       Go         declaratie evalueren linterm       1 |

## 4.2 STAND VAN ZAKEN

Bij onontvankelijkheid en goed- of afkeuring van uw project ontvangt u een mail. In die mail staat een link waarmee u gemakkelijk naar het plattelandsloket kunt gaan voor meer info.

Bij vragen vanuit de provincies of de beheersdienst zult u altijd per mail verwittigd worden. In die mail zult u worden doorverwezen naar het plattelandsloket voor meer info.

Wanneer er van u een actie wordt verwacht in het e-loket (bijv. informatie in een tabblad aanpassen), vergeet dan niet uw projectaanvraag opnieuw in te dienen.

## 4.3 AANPASSING

**Goedgekeurde projecten** kunnen worden aangepast door de aanvrager. Klik bij 'Mijn projectaanvragen' het project aan. Vervolgens verschijnt een knop 'Verzoeken van aanpassing projectaanvraag'. Als u uw projectaanvraag wilt wijzigen, geeft u een motivatie op. Klik ook de tabbladen aan waarin u aanpassingen wilt doen. De dossierbehandelaar zal uw verzoek vervolgens behandelen en het al dan niet (gedeeltelijk) toestaan.

| VL<br>LA<br>M/                               | AAMSE<br>IND<br>AATSCHAP                     | PIJ                          | Gelieve in ondersta                                                         | aand veld uitgebr       | eid te motiveren waarom u de                                                                       | projectaanvraag wii wijzigen*:                                              |                                                      |               | Over ons Nieuws      | Contact NL     |           |
|----------------------------------------------|----------------------------------------------|------------------------------|-----------------------------------------------------------------------------|-------------------------|----------------------------------------------------------------------------------------------------|-----------------------------------------------------------------------------|------------------------------------------------------|---------------|----------------------|----------------|-----------|
| <b>lijn projec</b>                           | taanvrage                                    | In Nieuwe<br>geschiedenis va | Gelieve aan te gew<br>Identificatie<br>Partners<br>Projectinformat<br>Thema | en op welke onde<br>tie | rrdelen de gevraagde wijziging<br>Projectiocatie<br>Vergunningen<br>Indicatoren<br>Projectplanning | en betrekking hebben.*:<br>Financiën<br>Extra<br>Samenvatting<br>Declaratie | <ul> <li>Overheidsopdract</li> <li>Vragen</li> </ul> | hten          |                      |                |           |
| Naam                                         | Onderwer                                     | p Status                     |                                                                             |                         |                                                                                                    | Aan                                                                         | wraag tot wiiziging versturen                        | Annuleren     | n Open pro           | ect Bijlagen   | Annuleren |
| Test                                         | Leader                                       | Ontwerp                      |                                                                             |                         |                                                                                                    |                                                                             | 0,000                                                |               | 2                    | L I            | ×         |
| Test loket 25-11                             | Leader                                       | Declaratie                   | ingediend (intern)                                                          |                         |                                                                                                    |                                                                             |                                                      |               | 2                    |                | ×         |
| Test goedkeuringspro                         | edure Leader                                 | Declaratie                   | evalueren (intern)                                                          | 20/11/2019              | HAG19/GG/LEA/14                                                                                    | VLAAMSE LANDMAATSCHAPPIJ - SC                                               | CIETE FLAMANDE TERRIENNE                             | Hageland+     | 2                    |                | ×         |
| Test loket LC                                | Leader                                       | Ontwerp o                    | declaratie (extern)                                                         | 08/10/2019              | HAG19/GG/LEA/13                                                                                    | VLAAMSE LANDMAATSCHAPPIJ - SC                                               | CIETE FLAMANDE TERRIENNE                             |               | 2                    |                | ×         |
|                                              |                                              |                              |                                                                             |                         |                                                                                                    |                                                                             |                                                      |               | 7                    | <b>1</b>       | ×         |
| test financiën zonnelie                      | ed Leader                                    | Onvolledig                   | g▲                                                                          | 07/08/2019              | PAJ19/CON/LEA/01                                                                                   | VLAAMSE LANDMAATSCHAPPIJ - SC                                               | DCIETE FLAMANDE TERRIENNE                            | Pajottenland+ | 1                    |                | ×         |
| Test 50mb                                    | Leader                                       | Annulatie                    | aangevraagd                                                                 | 21/12/2018              | MWV18/CON/LEA/01                                                                                   | VLAAMSE LANDMAATSCHAPPIJ - SC                                               | CIETE FLAMANDE TERRIENNE                             | Midden-West-V | laanderen 🖀          |                |           |
| <b>rojectgeschieder</b><br>Datum aangevraagd | iis (Test loket)                             | xporteren naa                | ar pdf<br>Commentaar                                                        |                         |                                                                                                    |                                                                             |                                                      | Aan           | vrager               |                |           |
| 06/12/2019                                   | Declaratie evalueren                         | (intern)                     | Test                                                                        |                         |                                                                                                    |                                                                             |                                                      |               |                      |                |           |
| 06/12/2019                                   | Extra verantwoordin<br>(intern)              | g declaratie                 | toelichting zon                                                             | der declaratie op       | enstellen                                                                                          |                                                                             |                                                      |               |                      |                |           |
|                                              |                                              |                              |                                                                             |                         |                                                                                                    |                                                                             |                                                      |               |                      |                |           |
| 19/09/2019                                   | Declaratie evalueren                         | untern                       |                                                                             |                         |                                                                                                    |                                                                             |                                                      |               |                      |                |           |
| 19/09/2019                                   | Declaratie evaluerer<br>Declaratie evalueren | (extern)                     |                                                                             |                         |                                                                                                    |                                                                             |                                                      | VLA           | AMSE LANDMAATSCHAPPI | - SOCIETE FLAP | IANDE     |

## 4.4 DECLARATIE

Goedgekeurde projecten komen in de status 'Wachten op declaratie' terecht. Tegen de jaarlijkse indiendata (15 februari en 15 juli) moet u het extra tabblad 'Declaratie' aanvullen. Alleen de huidige aangifte kan worden bewerkt.

Er zijn twee manieren om facturen toe te voegen. De facturen kunnen één voor één worden ingegeven of in bulk met behulp van de Excel-template.

| VLAUNDERENLOE WWW.VIIII.De/platteland                                                                                                    |                                                                                                    |                                          |                             |                                                        |                               |
|----------------------------------------------------------------------------------------------------|----------------------------------------------------------------------------------------------------|------------------------------------------|-----------------------------|--------------------------------------------------------|-------------------------------|
| Nijn projectaanvragen Mijn                                                                                                    | i profiel Nieuwe projectaanvraag Uitloggen                                                                                                    |                                          |                             |                                                        |                               |
| Nyn projectaanragen Nyn<br>Test (LEA - Hageland+)<br>Identificatie Partnes Projectinformatie Vragen<br>Belijk het regienent, Boortenin naar odf<br>Declaratiedossier<br>Er zal uitsteaald worden op rekeningsrummer (BERET27613026927<br>Selecteer een aangite: | profiel Neuve projectavniraag Utiloggen<br>Thema Projectiocatie Vergunningen Indicatoren P<br>indien een wijzeging nodig is gelieve dit via 'Hijn Profiel' aan te passen.<br>Aangrite 1 (huidige aangrite) | rojetoblanning Pinanciën Ektra Samenvatt | ng Indienen Declaracte Over | heldiopdfachten<br>gina Opdiaan Declaratie indienen Vo | igende pagina >               |
| ndien u nog blikomende informatie wil noteren kan u dat hier de                                                                                                    | ien:                                                                                                    |                                          |                             |                                                        |                               |
| Declaratiefacturen Factuur toevoegen Fa<br>Volgtv + Leerancer Onderwerp Datum /<br>H + O + H                                                                                                    | cturen Joon Bulk)<br>periode Fact bedrag % meeselt<br>Er                                                                                                    | zijn geen facturen toegeoogd             | Kossencatagorie (Colhiomoto | ir Överheidsopdracht. Openen<br>No item                | Verwijderen<br>is to display  |
| Declaratiebijlagen Bijlage toevoegen<br>Het is verplicht de nodige bijlagen toe te voegen om uw dossie                                                                                                    | te staven.                                                                                                    |                                          |                             |                                                        |                               |
| Bestand Omschrijving                                                                                                    | Te Er zijn                                                                                                    | geen declaratiebijlagen toegevoegd       | Laatst gewijzigd            | Openen                                                 | Verwijderen                   |
|                                                                                                    |                                                                                                    |                                          |                             |                                                        |                               |
|                                                                                                    |                                                                                                    |                                          |                             |                                                        |                               |
| eclaratiefacturen Factuur toevoegen<br>bigNr + Leverancier Onderwerp Datum / p                                                                                                    | Facturen Jon (bulk)<br>eriode Fact bedrag % meetel<br>Er zij                                                                                                    | n geen facturen toegevoegd               | Kostencategorie (ColPromot  | or Overheidsopdracht Openen                            | Verwijderen                   |
| eclaratiefacturen Factuur toevoegen<br>SigNr A Leverancier Onderwerp Datum / p                                                                                                    | Facturen Ison (bulk)<br>eriode Fact bedrag % mestel<br>Er zij                                                                                                    | in geen facturen soegevoegd              | Kostencategorie (ColPromot  | or Overheidsopdracht. Openen<br>No its                 | Verwijderen<br>ems to display |
| eclaratiefacturen Factuur toevoegen<br>JgNr + Leverancier Onderwerp Datum / p<br>• • • • • • • • • • • • • • • • • • •                                                                                                     | Facturen Joon (bulk)<br>eriode Fact bedrag % messel<br>Er zij                                                                                                    | n geen facturen toegevoegd               | Kostencategorie (ColPromot  | or Overheidsopdracht Openen<br>No its                  | Verwijderen<br>ems to display |
| eclaratiefacturen Factuur toevoegen<br>pigkr + Leverancier Onderwerp Datum / p<br>+ • • • • • • • • • • • • • • • • • • •                                                                                                    | Facturen Joon (bulk) eriode Fact bedrag % meszel Er zij Download alle bijlagen (zip) sspier te staven. Omschrijving                                                                                        | in geen facturen toegevoegd              | Kostencategorie (ColPromot  | or Overheidsopdracht Openen<br>No its                  | Verwijderen<br>ems to display |

| Factuur toevoegen     |                              |                            |                     | ×         |
|-----------------------|------------------------------|----------------------------|---------------------|-----------|
| Volgnummer*:          | 1                            | Factuurbedrag*:            | 0.00                |           |
| Factuurdatum*:        | Voeg einddatum toe (periode) | % dat factuur meetelt*:    | 100,00              |           |
| Leverancier*:         |                              | Aangevraagd projectbedrag: | 0.00                |           |
| Kostencategorie*:     |                              | % cofinanciering:          | 50.00               |           |
| Overheidsopdracht:    |                              | Totale cofinanciering;     | 0.00                |           |
| Factuur gericht aan*: | •                            |                            |                     |           |
| Onderwerp*:           |                              |                            |                     |           |
| Omschrijving:         |                              |                            |                     |           |
|                       |                              |                            |                     |           |
|                       |                              |                            |                     |           |
|                       |                              |                            | Wijzigingen bewaren | Annuleren |

Optie 1: Facturen individueel toevoegen via de knop 'Factuur toevoegen' Facturen kunnen één voor één toegevoegd worden via de knop 'Factuur toevoegen'.

Optie 2: Facturen toevoegen in bulk via de knop 'Facturen Json (bulk)' Met behulp van de Excel-template kunnen de facturen gezamenlijk toegevoegd worden in het loket.

| VLAMDEREN bei www.dm.be/plattelandslobet<br>Facturen uploaden (json)                                               |                                                                          |                      |                                | ×                   |              |                   |  |
|----------------------------------------------------------------------------------------------------|--------------------------------------------------------------------------|----------------------|--------------------------------|---------------------|--------------|-------------------|--|
| Facturen Joon*:                                                                                                    | Jestbedrag": "O": "KostenCategorie": "Externe prestaties", "Promotor": " | CofinancieringPercer | ntage":"0.65"," <u>TotaleC</u> | ofinanciering":"0") |              |                   |  |
| Identificatie Partners                                                                                             |                                                                          |                      | Wijzigingen bewa               | ren Annuleren ve    | rheidsopdrac | hten              |  |
| Bekijk het reglement Exporteren naar pdf                                                                           |                                                                          |                      | < Vorige pagina                | Opslaan Declarati   | e indienen   | Volgende pagina > |  |
| Declaratiefacturen Factuur toevoegen Facturen Joon (bulk)                                                          |                                                                          |                      |                                |                     |              |                   |  |
| VolgNr * Leverancier Onderwerp Datum / periode Fact bedrag % meetel                                                |                                                                          | Kostencategorie      |                                | Overheidsopdracht   | Openen       | Verwijderen       |  |
|                                                                                                    | er zijn geen laccuren toegevoego                                         |                      |                                |                     | No ite       | ms to display     |  |
| Declaratiebijlagen Bijlage toevoegen<br>Het is verplicht de nodige bijlagen toe te voegen om uw dossier te staven. |                                                                          |                      |                                |                     |              |                   |  |
| Bestand Omschrijving                                                                                               | Er zijn geen declaratiebijlagen toegevoegd                               | Laatst gewijzigd     |                                |                     | Openen       | Verwijderen       |  |
| * verplicht in te vullen<br>* gelieve minstens 44n van deze verden in te vullen                                    |                                                                          |                      |                                |                     |              |                   |  |
|                                                                                                    |                                                                          |                      |                                |                     |              | × /               |  |
| Dit is een officiële website van de Vlaamse overheid v.2.0.10106.5                                                 |                                                                          |                      |                                |                     |              |                   |  |

In het gele kader bovenaan het facturenblad in het Exceldocument staat een knop 'Facturen Json (bulk)', hiermee worden de gegevens gekopieerd. Deze gegevens kunnen dan met de toetsencombinatie CTRL+V geplakt worden in de pop-up die verschijnt na het klikken op de knop 'Facturen Json (bulk)' in het loket.

Belangrijke opmerkingen bij het gebruik van de Excel-template:

- De schrijfwijze van de (co)promotor moet exact overeenkomen met de schrijfwijze die gebruikt werd bij de aanvraag in het loket.
- Voor kosten die over een periode ingediend worden (vb. personeelskosten) wordt er een begin- en einddatum vermeld in de respectievelijke kolommen in de Excel-template.
- Het loket geeft foutmeldingen wanneer bepaalde gegevens niet overeenkomen met de aangevraagde of goedgekeurde gegevens (vb. aan wie de factuur gericht is (namen promotor en copromotoren), het cofinancieringspercentage, het overheadpercentage...).
- Lege rijen in de template zullen ook foutmeldingen geven.
- Er worden geen andere tabbladen of gegevens gekopieerd naar het plattelandsloket.
- Bij het kopiëren en plakken worden bestaande gegevens in het loket niet overschreven. Wanneer er gegevens aangepast moeten worden aan één of enkele facturen, moeten deze facturen individueel gewijzigd worden (niet door opnieuw te kopiëren en plakken want dan staan ze er dubbel in).
- Er kunnen problemen opduiken bij het gebruik van de knop in oudere versies van Excel. Indien dit het geval is kunnen de facturen individueel ingegeven worden (zie boven, optie 1).

De facturen die toegevoegd werden (individueel of in bulk) kunnen nadien individueel nog verwijderd, geopend en gewijzigd worden via de knop 'Verwijderen' of 'Openen'.

|                           | VLAANDEREN<br>Mij                            | be www.imbe/plattelandsloket<br>Factuur wijzigen |                               |                                        |                               | ×         |                |                   |  |
|---------------------------|----------------------------------------------|--------------------------------------------------|-------------------------------|----------------------------------------|-------------------------------|-----------|----------------|-------------------|--|
|                           |                                              | Volgnummer*:                                     | 2                             | Factuurbedrag*:                        | 5000.00                       |           |                |                   |  |
| Test (LEA                 | A - Hageland                                 | Factuurdatum*:                                   | 10/01/2020                    | % dat factuur meetelt*:                | 100.00                        |           |                |                   |  |
| Identificatie             | Partners                                     | Periode einde:                                   | 30/06/2020                    | Aangevraagd projectbedrag:             | 5000.00                       |           | verheidsopdrac |                   |  |
| Bekijk het re             | eglement Export                              |                                                  | Einddatum periode verwijderen | % cofinanciering:                      | 50,00                         |           | itle Indienen  | Volgende pagina > |  |
|                           |                                              | Leverancier*:                                    | PersoneelVLM                  | Totale cofinanciering:                 | 2500.00                       |           |                |                   |  |
| Declara                   | atiefacturer                                 | Kostencategorie*:                                | Personeelskosten •            | Overhead bedrag (12.50%):              | 312,50                        |           |                |                   |  |
| VolgNr 🔺                  | Leverancier                                  | Overheidsopdracht:                               | gevonden                      | Totale cofinanciering (incl overhead): | 2812.50                       |           | tht Openen     | Verwijderen       |  |
|                           |                                              | Factuur gericht aan*:                            | VLAAMSE LANDMAATSCHAPPIJ      |                                        |                               |           |                |                   |  |
|                           | Leverancierinveste                           | Onderwerp*:                                      | PersoneelVLM1                 |                                        |                               |           |                |                   |  |
|                           |                                              | Omschrijving:                                    |                               |                                        |                               |           |                |                   |  |
| 2                         | PersoneelVLM                                 |                                                  |                               |                                        |                               |           |                |                   |  |
| з                         | PersoneelPartner                             |                                                  |                               | 1                                      |                               |           | -              | 8                 |  |
|                           |                                              |                                                  |                               |                                        | Wijzigingen bewaren           | Annuleren |                |                   |  |
| 4                         | LeverancierWerking                           | g1 Werking1 15/05/2020                           | € 3.000.00 75.00% €           | 2250.00 50.00% €1.125.00 € 0.00 Werki  | SOCIETE FLAMANDE<br>TERRIENNE |           | -              | î                 |  |
| H                         |                                              |                                                  |                               |                                        |                               |           | 1              | - 4 of 4 items    |  |
|                           |                                              |                                                  |                               |                                        |                               |           |                |                   |  |
| Declara<br>Het is verplik | <b>atiebijlagen</b><br>cht de nodige bijlage | Bijlage toevoegen Download alle b                | ijlagen (zip)                 |                                        |                               |           |                |                   |  |

Facturen die behoren tot een ingediende overheidsopdracht moeten nog gekoppeld worden aan de respectievelijke overheidsopdracht na het toevoegen.

Bij elke declaratie moet minstens een voortgangsverslag toegevoegd worden. Wanneer er personeelskosten ingediend worden, moeten de tijdsregistratie en loonberekening afzonderlijk toegevoegd worden als bijlage met behulp van de template (deze worden niet gekopieerd via de knop 'Facturen Json (bulk)'). Nadat u alle facturen hebt ingegeven, documenten (Excel, Word, pdf, ...) hebt opgeladen en eventuele toelichting hebt verschaft, klikt u op de knop 'Declaratie indienen'.

Nadat de declaratie is ingediend, ontvangt u een bevestigingsmail en kunt u ook in de projectgeschiedenis de status 'Declaratie ingediend' lezen.

Bij het tabblad 'Declaratie' kunt u ook de informatie terugvinden over vroegere, verwerkte declaraties.

Wanneer er een vraag om toelichting komt van de behandelaars in verband met de declaratie moet er toelichting gegeven worden via een apart scherm. Daarna kan de declaratie bewerkt worden en kunnen eventuele ontbrekende bijlagen toegevoegd worden. De declaratie moet nadien opnieuw ingediend worden via de knop 'Declaratie indienen'.

Bij de uitbetaling van het declaratiedossier ontvangt u een mail en het bedrag is terug te vinden in de projectgeschiedenis van het project.

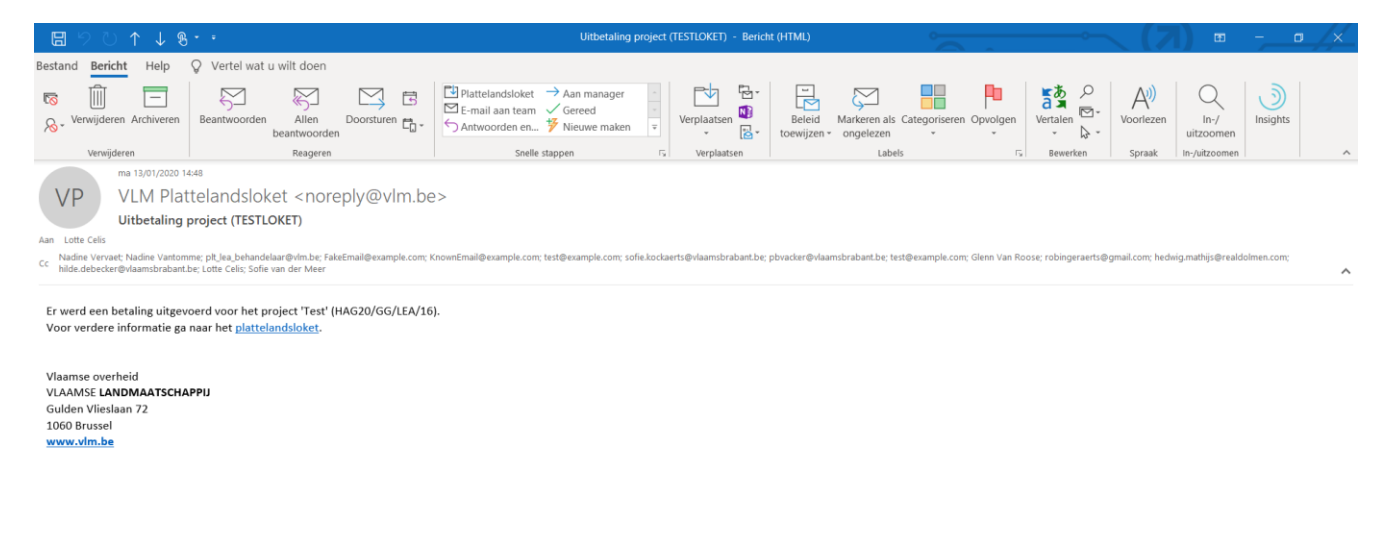

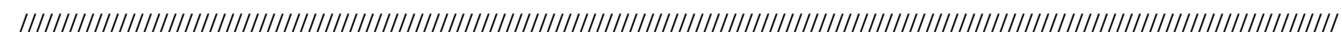

📲 🔎 H 🔚 🏮 폐 💽 🔊 🥭 🖩 😰 🗞 🤻

### 4.5 VRAGEN

Dit is een officiële website van de Vlaamse overheid v.2.0.10106.5

De vragen in verband met de terugvorderbaarheid van de BTW en het al dan niet onderworpen zijn aan de wet op de overheidsopdrachten (zie ook 3.2.4) moeten jaarlijks opnieuw ingevuld worden via het tabblad 'Vragen', zowel voor de promotor als voor eventuele copromotoren.

Wanneer er een vraag om toelichting komt van de behandelaars in verband met deze vragen moet er toelichting gegeven worden via een apart scherm en moeten de vragen nadien opnieuw ingediend worden via de knop 'Vragen indienen' (net zoals bij een vraag om toelichting bij de declaratie, waarna de declaratie opnieuw ingediend moet worden).

|                                                                                                    | VLAAMSE<br>LAND<br>MAATSCHAPPIJ                                                                                                    |                                                     |                                     |                                           | Cver                                                                                                  | r ons   Nieuws   Contact   Ni,                                       |                                 |
|----------------------------------------------------------------------------------------------------|----------------------------------------------------------------------------------------------------|-----------------------------------------------------|-------------------------------------|-------------------------------------------|----------------------------------------------------------------------------------------------------|----------------------------------------------------------------------|---------------------------------|
|                                                                                                    | Mijn projectaanvragen Mijn profiel Nieuwe projectaanvraag Uitloggen                                                                                                    |                                                     |                                     |                                           |                                                                                                    |                                                                      |                                 |
|                                                                                                    |                                                                                                    |                                                     |                                     |                                           |                                                                                                    |                                                                      |                                 |
| dentificatie                                                                                       | e Partners Projectinformatie Vragen Thema Projectiocatie Vergunningen                                                                                                    | Indicatoren Projectpl                               | anning Financiër                    | n Extra Samenva                           | atting Indienen Declai                                                                                | ratie Overheidsopdrachte                                             | en                              |
| dentificatie<br>ekijk het reg<br>roject<br>de btw te                                               | e Partners Projectiformatie Vragen Thema Projectiocatie Vergunningen<br>eglement Exporteren naar pdf<br>t Vraggen Vraag beantwoorden<br>terugvorderbaar voor dit project?                                                                                                    | Indicatoren Projectpi                               | anning Financiër                    | 1 Extra Samenva                           | atting Indienen Decla                                                                                 | ratie Overheidsopdracht                                              | en<br>Volgende pagin            |
| tentificatie<br>zkijk het reg<br><b>roject</b><br>le btw te<br>artal <b>*</b>                      | e Partners Projectificirmatie Vragen Thema Projectiocatie Vergunningen<br>agiement Exporteren naar pdf<br>t Vragen Vraag beantwoorden<br>terugvorderbaar voor dit project?<br>Beantwoord voor                                                                                                    | Indicatoren Projectpi                               | anning Financiër<br>Percentage      | Extra Samenwi<br>Verantwoording           | katting Indienen Deciai (« Vorige pagr                                                                | rate Overheidsopdrachtv<br>Ina Vragen Indienen V<br>Aangemaakt, door | en<br>Volgende pagin<br>Bijlage |
| sentificatie<br>ekijk het reg<br><b>roject</b><br>le btw te<br>artal <b>*</b><br>20                | e Partners Projectificirmatie Vragen Thema Projectiocatie Vergunningen<br>agiement Exporteren naar pdf<br>t Vragen Vraag beantwoorden<br>terugvorderbaar voor dit project?<br>Beantwoord voor<br>VLAMSE LANDMAATSCHAPPI - SOCIETE FLAMANDE TERRIENNE (Promocor)                                                                                                    | Indicatoren Projectpi                               | Percentage                          | Extra Samenvi<br>Verantwoording<br>1      | Atting Indienen Decia<br>« Vorige pagr<br>Datum aangemaakt<br>10/01/2020                              | Aangemaaki, door<br>Lote Celis                                       | en<br>Volgende pagir<br>Bijlage |
| ekijk het reg<br>roject<br>le btw te<br>artal *<br>20<br>20                                        | e Partnes Projectificirmatie Vragen Thema Projectiocatie Vergunningen<br>agiement Exporteren naar pdf<br>t Vragen Vraag beantwoorden<br>terugvorderbaar voor dit project?<br>Beantwoord voor<br>VLAMSE LANDMAATSCHAPPI - SOCIETE FLAMANDE TERRIENNE IPromotor/<br>partner ICo-promotor/                                                                                                    | Indicatore Projectpi<br>Antwoord<br>Nee<br>Gemengd  | Percentage<br>0.00 %<br>47.00 %     | Verantwoording                            | Atting Indienen Decia<br>« Vorige pagi<br>Datum aangemaakt<br>10/07/2020<br>10/07/2020                | Aangemaakt.door<br>Lotte Celis<br>Lotte Celis                        | en<br>Volgende pagin<br>Bijlage |
| kijk het reg<br>roject<br>e btw te<br>rtal *<br>20<br>nderwor<br>rtal *                            | Partners         Projectificormatie         Vragen         Thema         Projectiocatie         Vergunningen           egement         Exporteren naar pdf           t         Vragen         Vrage beantwoorden           eerugvorderbaar voor dit project?         Beantwoord voor           VLAMSE LANDMAATSCHAPPI - SOCETE FLAMANDE TERRIENNE (Promotor)         partner (Go-promotor)           partner (Go-promotor)         Societa FLAMANDE TERRIENNE (Promotor)           partner (Go-promotor)         Beantwoord voor                                                                                                    | Indicatoren Projectpi<br>Antwoord<br>Ree<br>Gemengd | Percentage<br>0.00 %<br>47.00 %     | Verantwoording /<br>/<br>voording Da      | exting Indienen Decia<br>« Vorige pagi<br>Datum aangemaakt<br>10/07/2020<br>tum aangemaakt            | Aangemaakt door Lotte Celis Lotte Celis Aangemaakt door              | en<br>Wolgende pagin<br>Bijlage |
| entificatie<br>kijk het reg<br>roject<br>e btw te<br>rtal *<br>20<br>20<br>nderwor<br>rtal *<br>20 | Partners         Projectificitimistic         Vragen         Thema         Projectiocatic         Vergunningen           egement         Exporteren naar pdf         Exporteren naar pdf         Exporteren naar pdf         Exporteren naar pdf           t         Vragen         Vrage beantwoorden         Exporteren naar pdf         Exporteren naar pdf           t         Vragen         Vrage beantwoorden         Exporteren naar pdf         Exporteren naar pdf           t         Vragen         Vrage beantwoorden         Exporteren naar pdf         Exporteren naar pdf           t         VLAMSE LANDMAATSCHAPPIJ - SOCIETE FLAMANDE TERRIENNE (Promozor)         Exporteren naar pdg         Exporteren naar pdg           partner (Co-promozor)         Exporteren naar pdg         Exporteren naar pdg         Exporteren naar pdg           partner (Co-promozor)         Exporteren naar pdg         Exporteren naar pdg         Exporteren naar pdg           partner (Co-promozor)         Exporteren naar pdg         Exporteren naar pdg         Exporteren naar pdg           partner (Co-promozor)         Exporteren naar pdg         Exporteren naar pdg         Exporteren naar pdg           partner (Co-promozor)         Exporteren naar pdg         Exporteren naar pdg         Exporteren naar pdg           partner (Co-promozor)         Exporteren naar pdgg         Exporter | Indicatoren Projectpi<br>Antwoord<br>Gemengd<br>Ja  | Percentage 0.00 % 47.00 % verantv / | Verantwoording /<br>/<br>/<br>voording Da | exting Indienen Decia<br>« Vorige pagl<br>Datum aangemaakt<br>10/07/2020<br>tum aangemaakt<br>00/2020 | Aangemaakt door<br>Lotte Celis<br>Lotte Celis                        | en Volgende pagir<br>Bijlage    |

## 4.6 ANNULEREN

Als u als aanvrager uw project wenst stop te zetten, moet u naar 'Mijn projectaanvragen' gaan. Rechts van het respectievelijke project vindt u het teken 'X'. Als u hierop klikt, bent u verplicht om een motivatie en stopzettingsdatum op te geven. Opgelet: een vroegtijdige stopzetting van een goedgekeurd project kan in bepaalde gevallen leiden tot verminderde uitbetalingen of terugvorderingen.

| VL<br>LA<br>MA                                | AAMSE<br>ND<br>AATSCHAPF             | PUJ E           | Annuleren van<br>Een geannuleerde :<br>Bent u zeker dat u<br>Gelieve te motivere | een projectaa<br>projectaanvraag ka<br>de projectaanvraag<br>n waarom u de pro | nvraag<br>n niet meer gewijzigd word<br>g wil annuleren?<br>jectaanvraag wenst te annu | en en kan gevolgen hebben voor de (nog) lopende uitbetalingeni<br>Jeren.*: | ×           | Over                     | ons Nieuws Com    | LACT NE     |           |
|-----------------------------------------------|--------------------------------------|-----------------|----------------------------------------------------------------------------------|--------------------------------------------------------------------------------|----------------------------------------------------------------------------------------|----------------------------------------------------------------------------|-------------|--------------------------|-------------------|-------------|-----------|
| <b>Mijn projec</b><br>electeer een projectaar | taanvragei<br>nvraag om de projectge | Nieuwe          | Datum stopzetting                                                                | project*:                                                                      |                                                                                        |                                                                            | #           |                          |                   |             |           |
| Naam                                          | Onderwerp                            | Status          |                                                                                  |                                                                                |                                                                                        | Projectaanvraag annuleren Sch                                              | erm sluiten |                          | Open project      | Bijlagen    | Annuleren |
| Test                                          | Leader                               | Ontwerp         | and the difference l                                                             | 25 /01 / 2010                                                                  | 111/210/2 <i>C</i> // E1 //E                                                           |                                                                            | Unarticed   |                          | -                 |             | ×         |
| Test goodkauringspror                         | Leader                               | Declaratie ing  | gediend unterni                                                                  | 25/11/2019                                                                     | HAGI9/GG/LEA/IS                                                                        | VLAAMSE LANDMAATSCHAPPIJ - SOCIETE FLAMANDE TERRIENNE                      | Hageland+   |                          | ~                 |             | -         |
| Test loket I C                                | Leader                               | Ootwara dad     | alueren untern)                                                                  | 20/11/2019                                                                     | HAG19/GG/LEA/14                                                                        | VLAAMSE LANDMAATSCHAPPIJ - SOCIETE FLAMANDE TERRIENNE                      |             |                          | ~                 | •           | Û         |
|                                               |                                      | Declaratio or   |                                                                                  |                                                                                |                                                                                        | VERAINSE EANDMAATSCHAPPIJ - SOCIETE FEAMANDE TERRIENNE                     |             |                          | -                 |             | -         |
|                                               | ed Landar                            | Oovolladia A    |                                                                                  | 07/09/2019                                                                     |                                                                                        |                                                                            |             |                          | ~                 |             | -         |
| Test 50mb                                     | Leader                               |                 | Angersand                                                                        | 21/12/2018                                                                     | MANJ8/CON/LEA/01                                                                       | VI AAMSE I ANDMAATSCHAPPIJ - SOCIETE FLAMMINDE TERRIENNE                   |             |                          | -                 |             | ^         |
| Projectgeschieden<br>Datum aangevraagd        | nis (Test loket) Ex                  | porteren naar p | df<br>Commentaar                                                                 |                                                                                |                                                                                        |                                                                            | A           | anvrager                 |                   |             |           |
| 06/12/2019                                    | Declaratie evalueren (i              | ntern)          | Test                                                                             |                                                                                |                                                                                        |                                                                            |             |                          |                   |             |           |
| 06/12/2019                                    | Extra verantwoording<br>(intern)     | declaratie      | toelichting zono                                                                 | ler declaratie open:                                                           | tellen                                                                                 |                                                                            |             |                          |                   |             |           |
| 19/09/2019                                    | Declaratie evalueren (i              | ntern)          |                                                                                  |                                                                                |                                                                                        |                                                                            |             |                          |                   |             |           |
| 19/09/2019                                    | Declaratie evalueren (e              | extern)         |                                                                                  |                                                                                |                                                                                        |                                                                            | V<br>T      | LAAMSE LANDM<br>ERRIENNE | AATSCHAPPIJ - SOI | CIETE FLAMA | NDE       |
|                                               |                                      |                 |                                                                                  |                                                                                |                                                                                        |                                                                            |             |                          |                   |             | NDE       |

## 4.7 UITLOGGEN

Door op de knop 'Uitloggen' te klikken, kunt u het e-loket verlaten.

## 5 NIEUW TABBLAD 'OVERHEIDSOPDRACHTEN'

## 5.1 AANMAAK VAN EEN OVERHEIDSOPDRACHT

De promotoren en copromotoren die de wet op de overheidsopdrachten moeten naleven dienen elke overheidsopdracht met een waarde vanaf €2.500 in te geven in het plattelandsloket. Het tabblad staat los van het indienen van een declaratie en is dus niet gebonden aan de declaratietijdstippen. Indien u facturen wenst in te dienen bij een declaratie die betrekking hebben op een overheidsopdracht, dient u er voor te zorgen dat u eerst de overheidsopdracht aanmaakt en indient. Daarna kan u bij de declaratie de factuur koppelen aan de juiste overheidsopdracht (nadat deze geëvalueerd werd).

Het nieuwe tabblad 'Overheidsopdrachten' opent een nieuw scherm met een knop '+ Overheidsopdracht': Door deze knop aan te klikken, komt u terecht op een invoerscherm. Hier wordt de opdracht geïnitieerd met een titel en een omschrijving.

| Mijn projectaan                                                                                                    | vragen Mijn profi                         | iel Nieuwe pi | orojectaanvra     | ag Uitloggen                    |                             |                |                  |                    |                  |                |             |
|----------------------------------------------------------------------------------------------------|-------------------------------------------|---------------|-------------------|---------------------------------|-----------------------------|----------------|------------------|--------------------|------------------|----------------|-------------|
| est (LEA - Hageland+)                                                                                                    |                                           |               |                   |                                 |                             |                |                  |                    |                  |                |             |
| dentificatie Partners Projectinform                                                                                                    | natie Vragen                              | Thema Pr      | rojectiocatie     | Vergunningen                    | Indicatoren Project         | planning Finan | clēn Extra Samen | vatting Indienen D | Declaratie Overh | eidsopdrachten |             |
| lekijk het reglement Exporteren naar pd                                                                                                    | f                                         |               |                   |                                 |                             |                |                  |                    |                  | < V0           | rige pagina |
| ijn Overheidsopdrac                                                                                                    | hten + Over                               | heidsopdracht |                   |                                 |                             |                |                  |                    |                  |                |             |
| ummer Titel                                                                                                    | Omschrijving                              | Status        | Туре              | Raming (incl)                   | Toegekende Cofin.           | Startdatum     | Datum Aangemaakt | Aangemaakt Door    | Actie vereist    | Verwijderen    | Openen      |
|                                                                                                    |                                           |               |                   |                                 |                             |                |                  |                    |                  | ×              | 1           |
| tail overheidsopdracht "                                                                                                    | Test overhei                              | dsopdrac      | ht"               |                                 |                             |                |                  |                    |                  |                |             |
| ijlagen<br>acturen                                                                                                    | Test overhei                              | dsopdrac      | ht"               |                                 |                             |                |                  |                    |                  |                |             |
| etail overheidsopdracht "<br>lijlagen<br>iacturen<br>Ipxolgiog                                                                             | Test overhei                              | dsopdrac      | ht"               |                                 |                             |                |                  |                    |                  |                |             |
| etail overheidsopdracht " iijlagen iacturen Dpyolging katus aanpassen : Overheidsopdracht indi                                             | Test overhei                              | dsopdrac      | ht"               |                                 |                             |                |                  |                    |                  |                |             |
| etail overheidsopdracht " Bijlagen Facturen Devolging Ktatus aanpassen : Overheidsopdracht Indi Oversicht Historiek                        | Test overhei                              | dsopdrac      | ht"               |                                 |                             |                |                  |                    |                  |                |             |
| atauren<br>Devolging<br>tatus aanpassen : Overheidsopdracht Indi<br>Dversicht Historiek<br>Datum *                                         | Test overhei                              | dsopdrac      | ht"               | nmentaar                        |                             |                |                  |                    |                  |                |             |
| etail overheidsopdracht " Bijlagen Facturen Dpysolgiog Ratus aanpassen: Overheidsopdracht Indi Vverzicht Historiek Datum • 10/00/2020 0142 | Test overhei                              | dsopdrac      | ht"<br>Con<br>Ove | nmentaar<br>rheidsopdracht Test | overheldsopdiracht' : aange | maakt          |                  |                    |                  |                |             |
| tatus aanpassen : Overheidsopdracht '' Apvalging tatus aanpassen : Overheidsopdracht Indi Vverzicht Historiek Datum * 10/07/2020 0142      | Test overhei<br>enen<br>Status<br>Ontwerp | dsopdrac      | ht"<br>Con<br>Ove | nmentaar<br>rheidsopdracht Test | overheidsopdracht' : aange  | maakt          |                  |                    |                  |                |             |

| Overheidsopdracht    |                    |  |                     |    | ×       |
|----------------------|--------------------|--|---------------------|----|---------|
| Titel*:              |                    |  |                     |    |         |
| Omschrijving*:       |                    |  |                     |    |         |
|                      |                    |  |                     |    |         |
| Start Datum*:        | 7/11/2019          |  |                     |    |         |
| Raming Bedrag Excl*: | 0,00               |  |                     |    |         |
| Btw Percentage*:     | 0,00               |  |                     |    |         |
| Raming Bedrag Incl*: | 0,00               |  |                     |    |         |
| Procedure*:          | Openbare Procedure |  | ~                   |    |         |
| Туре*:               | Werken             |  | ~                   |    |         |
| Raamovereenkomst*:   |                    |  |                     |    |         |
| E-procurement*:      |                    |  |                     |    |         |
|                      |                    |  | Wijzigingen bewaren | An | nuleren |

Titel: indien er een bestek is opgemaakt, noteert u hier de titel van het bestek. Indien er geen bestek is opgemaakt, noteert u vb. Brochure X

Omschrijving: vb. Studieopdracht, aankoop materiaal, renovatie,... en eventueel bijkomende info. Start Datum: dit is de datum van de start van de opdracht. Voor opdrachten met een waarde lager dan €30.000 kan dit de datum van de prijsvraag zijn. Voor opdrachten met een hogere waarde kan dit de datum van beslissing zijn om een opdracht in de markt te plaatsen.

Raming bedrag excl: dit is het ramingsbedrag van de opdracht.

BTW Percentage: vul hier het BTW percentage in dat van toepassing is.

Raming bedrag incl: dit bedrag wordt automatisch ingevuld indien 'Raming Bedrag Excl' en het BTW percentage is ingevuld.

Procedure: kies uit de lijst de gekozen procedure. De mogelijkheden zijn:

- Openbare Procedure
- Niet-Openbare Procedure
- Onderhandelingsprocedure Marktbevraging met aanvaarde factuur

- Onderhandelingsprocedure Mededinging met bekendmaking (2-traps)
- Onderhandelingsprocedure Onderhandeling zonder voorafgaande bekendmaking
- Onderhandelingsprocedure Vereenvoudigde onderhandeling met bekendmaking (1traps)
- Speciale procedure Concurrentiegerichte dialoog
- Speciale procedure Innovatiepartnership

Type: kies uit de lijst of het een opdracht is van Werken, Levering of Diensten

Raamovereenkomst: aan te vinken indien het om een raamovereenkomst gaat. Indien u dit vak aanvinkt, verschijnt er nog een veld waar u een referentienummer kan vermelden.

E-procurement: aan te vinken indien u gebruik hebt gemaakt van E-procurement. Indien u dit vak aanvinkt, verschijnt er nog een veld waar u de gebruikte applicatie en de referentie kan vermelden.

## 5.2 MIJN OVERHEIDSOPDRACHTEN

Na het aanmaken van een overheidsopdracht wordt een lijn toegevoegd in de overzichtspagina. Deze overheidsopdrachten zijn reeds geïnitieerd en kunnen verder aangevuld en ingediend worden.

|                                           | VLAAMSE<br><b>LAND</b><br>MAATSCHAP                   | Vlaar<br>is open r                                        | nderen<br><sup>uuimte</sup> |               |                 |                     |                  |                       | Cver o              | ns   Nieuws   Contact | :   NL      |             |
|-------------------------------------------|-------------------------------------------------------|-----------------------------------------------------------|-----------------------------|---------------|-----------------|---------------------|------------------|-----------------------|---------------------|-----------------------|-------------|-------------|
|                                           | Mijn projecta                                         | anvragen Mijn profiel                                     | Nieuwe projectaanvraag U    | litloggen     |                 |                     |                  |                       |                     |                       |             |             |
| Identificatie<br>Bekijk het re<br>Mijn Ov | Partners Projectinform<br>germent Exporteren naar pdf | sthoek)<br>natie Vragen Thema<br>7<br>hten - Overheidsope | Projectlocatie Vergun       | ningen Indica | oren Projectpla | anning Financièn Ex | tra Samenvattinj | g Indienen Declaratie | Overheidsopdrachten |                       | « Vor       | rige pagina |
| Nummer                                    | Titel                                                 | Omschrijving                                              | Status                      | Туре          | Raming (incl)   | Toegekende Cofin.   | Startdatum       | Datum Aangemaakt      | Aangemaakt Door     | Actie vereist         | Verwijderen | Openen      |
| 1                                         | test                                                  | omschrijving test                                         | Positief geëvalueerd        | Levering      | € 2.120,00      | € 1.300,00          | 29/10/2019       | 29/10/2019            | Sara Thonnon        |                       | ж           | 1           |
| 2                                         | extra overheidsopdracht                               | ik weet niet                                              | Positief geëvalueerd        | Levering      | € 24.200,00     | € 2.693,39          | 29/10/2019       | 29/10/2019            | Sara Thonnon        |                       | ×           | -           |
| 3                                         | overheidsopdracht 3                                   | test 3                                                    | Positief geëvalueerd        | Werken        | € 79.860,00     | € 296,61            | 29/10/2019       | 29/10/2019            | Sara Thonnon        |                       | ×           | 1           |
| 4                                         | test.html                                             | bdbdnDFn                                                  | Positief geëvalueerd        | Levering      | € 5.518,81      | € 0.00              | 30/10/2019       | 30/10/2019            | Sara Thonnon        |                       | ×           | 1           |
|                                           | Dit is een officiële wet                              | bsite van de Vlaamse overheid                             | 1 v20.11106.2   MEER INFO   |               |                 |                     |                  |                       |                     |                       |             |             |

Wanneer u een overheidsopdracht selecteert uit de lijst, verschijnt er onderaan een detail van de overheidsopdracht met 3 bijkomende rubrieken.

- Bijlagen
- Facturen
- Opvolging

Wanneer u op één van de tabbladen klikt, verschijnen de details.

#### Tabblad 'Bijlagen'

| Bijlagen                                |              |                 |                   |  |  |  |  |
|-----------------------------------------|--------------|-----------------|-------------------|--|--|--|--|
| Bijlagen gekoppeld aan overheidsopdrach | • Bijlage    |                 |                   |  |  |  |  |
| Bestand                                 | Omschrijving | Toegevoegd door | DatumToegevoegd ▼ |  |  |  |  |
|                                         |              |                 |                   |  |  |  |  |

Klik op de knop '+ Bijlage' om een bijlage toe te voegen.

| Overheidsopdracht                                               |                                                                                                    | × |
|-----------------------------------------------------------------|----------------------------------------------------------------------------------------------------|---|
| Bijlage toevoegen<br>Bijlage*:<br>Omschrijving van de bijlage*: | Select files_                                                                                                    |   |
| y Agrarisch nei gebruik van studieopdracht. O                   | Wijzigingen bewaren         Annuleren           tiwero         Diensten         € 0.00         € 0.00         12/11/2019         12/11/2019 | n |

In het pop-up venster komt u via 'Select files' terecht in de verkenner en kan u het gewenste bestand selecteren.

Klik op 'Wijzigingen bewaren' om de informatie op te slagen en het pop-up venster te sluiten.

#### Tabblad 'Facturen'

Dit tabblad wordt automatisch ingevuld na indiening en goedkeuring van een declaratie met overeenkomstige facturen.

| Bijlagen               | ijlagen                                                                      |             |           |            |            |           |             |            |                 |                    |           |            |
|------------------------|------------------------------------------------------------------------------|-------------|-----------|------------|------------|-----------|-------------|------------|-----------------|--------------------|-----------|------------|
| Facturen               | acturen                                                                      |             |           |            |            |           |             |            |                 |                    |           |            |
| Facturen gekoppeld aan | acturen gekoppeld aan overheidsopdracht (effectief toegekende factuurlijnen) |             |           |            |            |           |             |            |                 |                    |           |            |
| DeclaratieRonde        | VolgNr 🔺                                                                     | Leverancier | Onderwerp | Datum      | Bedrag     | % meetelt | Aangevraagd | % cofinanc | Totale Cofinanc | Kosten categorie   | Туре      | BudgetJaar |
| Aangifte 1             | 1                                                                            | Q           | www       | 29/10/2019 | € 500,00   | 100,00%   | € 500,00    | 65,00%     | € 325,00        | Externe prestatles | Toegekend | 2019       |
| Aangifte 1             | 2                                                                            | х           | ggqrg     | 30/10/2019 | € 1.000,00 | 100,00%   | € 1.000,00  | 65.00%     | € 650,00        | Externe prestaties | Toegekend | 2019       |
| Aangifte 1             | 3                                                                            | х           | fsgzege   | 30/10/2019 | € 500,00   | 100,00%   | € 500,00    | 65,00%     | € 325,00        | Externe prestaties | Toegekend | 2019       |
| •                      |                                                                              |             |           |            |            |           |             |            |                 |                    |           |            |
| Opvolging              |                                                                              |             |           |            |            |           |             |            |                 |                    |           |            |

#### Tabblad 'Opvolging'

| Opvolging                | Opvolging                                                                                                    |            |  |  |  |  |  |  |  |
|--------------------------|----------------------------------------------------------------------------------------------------|------------|--|--|--|--|--|--|--|
| Status aanpassen : Overh | Status aanpassen : Overheidsopdracht indienen                                                                                                    |            |  |  |  |  |  |  |  |
| Overzicht Historiek      |                                                                                                    |            |  |  |  |  |  |  |  |
| Datum *                  | Status                                                                                                    | Commentaar |  |  |  |  |  |  |  |
| 12/11/2019 11:07         | 12/1/2019 11.07 Ontwerp Overheidsopdracht "Inventarisatie, visievorming en participatietraject i.k.v. agrarisch hergebruik van landbouwinfrastructuur": aangemaakt  |            |  |  |  |  |  |  |  |
| 12/11/2019 11:06         | 12/11/2019 11:06 Ontwerp Overheidsopdracht 'Inventarisatie, visievorming en participatiet/aject. Lkv. agrarisch hergebruik van landbouwinfrastructuur' : aangemaakt |            |  |  |  |  |  |  |  |

Bij het tabblad opvolging kan u de overheidsopdracht indienen (1 x) en de historiek van de overheidsopdracht raadplegen. Wanneer u klikt op de knop 'Overheidsopdracht indienen', wordt de opdracht onmiddellijk ingediend. De status van de overheidsopdracht wijzigt naar 'Ingediend'.

| Opvolging                                                       |                                                                                                    |                                                                                                    |  |  |  |  |  |  |  |
|-----------------------------------------------------------------|----------------------------------------------------------------------------------------------------|----------------------------------------------------------------------------------------------------|--|--|--|--|--|--|--|
| Status aanpassen : Niet mogelijk, in afwachting van behandelaar |                                                                                                    |                                                                                                    |  |  |  |  |  |  |  |
| Overzicht Historiek                                             | Overzicht Historiek                                                                                                    |                                                                                                    |  |  |  |  |  |  |  |
| Datum *                                                         | Status Commentaar                                                                                                    |                                                                                                    |  |  |  |  |  |  |  |
| 12/11/2019 01:24                                                | ingediend                                                                                                    | Overheidsopdracht inventarisatie, visievorming en participatietraject Lkv. agrarisch hergebruik van landbouwinfrastructuur : ingediend      |  |  |  |  |  |  |  |
| 12/11/2019 11:07                                                | Ontwerp                                                                                                    | Overheidsopdracht 'Inventarisatie, visievorming en participatietraject i.k.v. agrarisch hergebruik van landbouwinfrastructuur' : aangemaakt |  |  |  |  |  |  |  |
| 12/11/2019 11:06                                                | 12/11/2019 1106 Ontwerp Overheidsopdracht 'Inventarisatie, visievorming en participatietraject. ik.v. agrarisch hergebruik van landbouwinfrastructuur': aangemaakt |                                                                                                    |  |  |  |  |  |  |  |

Er wordt geadviseerd om de overheidsopdracht in te dienen na bestelling of gunning van de opdracht.

Wanneer u een vraag tot toelichting ontvangt, dan kan u deze beantwoorden en opnieuw indienen door de overheidsopdracht aan te klikken en daarna het tabblad 'Opvolging' aan te klikken. In het vak 'Status aanpassen' kan u extra informatie toevoegen. Via de knop 'Verantwoording indienen' kan u de overheidsopdracht opnieuw indienen.

| D | Detail overheidsopdracht "Inventarisatie, visievorming en participatietraject i.k.v. agrarisch hergebruik van landbouwinfrastructuur" |                                |                                                                                                    |  |  |  |  |  |  |  |
|---|----------------------------------------------------------------------------------------------------|--------------------------------|----------------------------------------------------------------------------------------------------|--|--|--|--|--|--|--|
|   | Bijlagen                                                                                                    |                                |                                                                                                    |  |  |  |  |  |  |  |
|   | Facturen                                                                                                    |                                |                                                                                                    |  |  |  |  |  |  |  |
| 1 | Opvolging                                                                                                    |                                |                                                                                                    |  |  |  |  |  |  |  |
|   | Status aanpassen :                                                                                                    |                                |                                                                                                    |  |  |  |  |  |  |  |
|   |                                                                                                    |                                |                                                                                                    |  |  |  |  |  |  |  |
|   | Verantwoording indi                                                                                                    | enen (intern)                  |                                                                                                    |  |  |  |  |  |  |  |
|   | Overzicht Historiek                                                                                                    |                                |                                                                                                    |  |  |  |  |  |  |  |
|   | Datum 🔻                                                                                                    | Status                         | Commentaar                                                                                                    |  |  |  |  |  |  |  |
|   | 12/11/2019 02:18                                                                                                    | Verantwoording Gevraagd intern | Overheidsopdracht inventarisatie, visievorming en participatietraject Lkv, agrarisch hergebruik van landbouwinfrastructuur : extra info gewenst  |  |  |  |  |  |  |  |
|   | 12/11/2019 02:18                                                                                                    | Geevalueerd Extern             | Overheidsopdracht 'Inventarisatie, visievorming en participatietraject i kv. agrarisch hergebruik van landbouwinfrastructuur' : geen opmerkingen |  |  |  |  |  |  |  |
|   | 12/11/2019 02:17                                                                                                    | Verantwoording Gegeven Extern  | Overheidsopdracht 'Inventarisatie, visievorming en participatietraject i.k.v. agrarisch hergebruik van landbouwinfrastructuur' :                 |  |  |  |  |  |  |  |

Indien u bijlagen dient toe te voegen kan u de opdracht selecteren en dan de nodige bijlagen toevoegen om vervolgens bij 'Opvolging' de opdracht in te dienen. De status wijzigt verder naargelang de controleprocedure

wordt doorlopen van 'Ingediend', naar 'Verantwoording gevraagd', 'Verantwoording gegeven', 'Geëvalueerd extern', 'Geëvalueerd intern' en uiteindelijk naar 'Geregistreerd zonder opmerkingen' of 'Geregistreerd met opmerkingen'. Dit gaat enkel over de administratieve procedure, maar is wel een vereiste om facturen goed te keuren. De uitvoering ervan wordt gecontroleerd tijdens een terreincontrole.